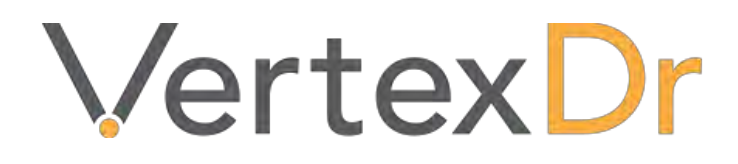

# **Patient Portal**

a MERIDIAN MEDICAL MANAGEMENT COMPANY

# Legal Notifications

## **Disclaimers**

© 1998-2019 Meridian Medical Management. All rights reserved. This publication is protected by copyright, is the confidential property of, and all rights are reserved by Meridian Medical Management. It may not, in whole or part, be copied, photocopied, reproduced, translated, or reduced to any electronic medium or machine-readable form without prior consent, in writing, from Meridian Medical Management.

It is possible that it may contain technical or typographical errors. Meridian Medical Management provides this publication "as is" without warranty of any kind, either expressed or implied. All patient names, provider names, and offices are fictional. Any resemblance to actual persons or locations is purely coincidence.

Meridian Medical Management reserves the right to make changes in specifications and features shown herein, or discontinue the products described at any time without notice or obligation. This does not constitute a representation or warranty or documentation regarding the product or service featured.

Contact your Meridian Medical Management Representative for the most current information and/or inquiries regarding copying and/or using the materials contained in this document outside of the limited scope described herein.

Meridian Medical Management P.O. Box 101 Windsor, CT 06095

## **Trademark Acknowledgement**

VertexDr Practice Manager ®, VertexDr Appointment Scheduler ®, VertexDr Collector ®, VertexDr Client Center ®, and VertexDr Electronic Health Records ® are registered trademarks or Meridian Medical Management. Microsoft ®, Windows XP ®, Windows Vista ®, and Word ® are registered trademarks of Microsoft Corporation. All other products and company names are trademarks of their respective owners.

## **Limitations and Conditions of Use**

Meridian Medical Management furnishes this document to you, a current Meridian Medical Management customer, as Meridian Medical Management confidential information pursuant to a non-disclosure agreement (NDA) or the confidentiality provisions of a service contract between you and Meridian Medical Management. If you are not (i) a current Meridian Medical Management customer, and (ii) subject to contractual obligations of confidentiality to Meridian Medical Management, you are not authorized to access this document.

# **Table of Contents**

| Patient Portal1                               |
|-----------------------------------------------|
| Overview1                                     |
| Accessing the Patient Portal1                 |
| Navigating the Patient Portal2                |
| Inviting Patients to Join the Patient Portal2 |
| Portal Invitations2                           |
| Linking Patient Demographics                  |
| Appointment Requests5                         |
| Requested Portal Appointments Preview Pane5   |
| Scheduling a Requested Appointment6           |
| Save a Scheduled Appointment Request7         |
| Cancelling an Appointment Request8            |
| Confirming Appointments9                      |
| Portal Communication9                         |
| Routing Documents via the Processes Area10    |
| Overview of Toolbar Buttons10                 |
| Routing a Document10                          |
| Patient Definition                            |
| Personal Section12                            |
| Forms Menu13                                  |
| Activities Menu13                             |
| Patient Chart                                 |
| File Menu13                                   |
| Send Chart to Patient13                       |
| Send Encounter to Patient14                   |
| Correspondence Section15                      |
| Continuity of Care Records16                  |
| Importing CCD                                 |
| Exporting CCD16                               |
| Medcin Integration17                          |
| Portal Encounters                             |
| Patient Medications & Allergies18             |

## vertexdr.com

a MERIDIAN MEDICAL MANAGEMENT company

| Adding Unmapped Medications as Pre-Existing Medications    |    |
|------------------------------------------------------------|----|
| Ignore Portal Medication Entries                           |    |
| Adding Unmapped Portal Allergens to the Allergies Section: |    |
| Ignore Portal Allergy Entries                              |    |
| Virtual Swipe – Patient Portal Payments                    |    |
| Activating Virtual Swipe                                   | 19 |
| Parameters                                                 | 19 |
| Patient Definition                                         | 19 |
| Posting Virtual Swipe Payments                             | 20 |
| Virtual Swipe Reports                                      | 21 |
| Financial                                                  | 21 |
| Broadcast Messaging                                        | 21 |
| Generating the Broadcast Message Recipient List            | 22 |
| Accessing the Query Facility                               | 22 |
| Generate a Query                                           | 23 |
| Save a New Query                                           | 24 |
| Save an Existing Query                                     | 24 |
| Load a Saved Query                                         | 25 |
| Inactivate a Saved Query                                   | 25 |
| Sending the Broadcast Message                              | 26 |
| Editing the Recipient List                                 | 26 |
| Sending the Broadcast Message                              | 27 |
| Bidirectional Messaging                                    |    |
| Items to Take Note Of                                      | 29 |
| Setting up Bidirectional Messaging                         |    |
| Portal Set-Up                                              |    |
| My Desktop Configuration                                   |    |
| Add Desktop Items                                          |    |
| Remove Desktop Items                                       |    |
| Parameter Settings                                         |    |
| Third Party Settings                                       |    |
| User Securities                                            | 41 |
| Additional Patient Portal Information                      |    |

## vertexdr.com

a MERIDIAN MEDICAL MANAGEMENT company

## vertexdr.com a MERIDIAN MEDICAL MANAGEMENT company

Page | iv

# **Patient Portal**

## **Overview**

The Patient Portal is an automated appointment request system which works in conjunction with web-based Medfusion software by Intuit. The feature allows your existing patients to update their demographics before arriving for their appointments and to request appointments online. It also allows for new patients to request appointments with your practice through the practice's website.

The following information will help you to:

- 1. Access the Patient Portal Feature.
- 2. Update patient demographics and register new patients via the Patient Portal.
- 3. Schedule requested appointments, and
- 4. Send patients appointment confirmations via the Patient Portal.

# Accessing the Patient Portal

The Patient Portal can be accessed from the Office Section of the Navigation Pane.

Note: Whether or not a user can access the Patient Portal is a user security setting.

#### Click the **Patient Portal Workflow** Icon.

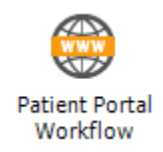

The Patient Portal Workflow Window opens.

# Navigating the Patient Portal

The Patient Portal is separated into three queues. To access these queues, click the **Filter** Button in the upper, left-hand corner of the *Patient Portal Workflow* Window.

| Filter -             | -                                                     |               |      |                    |                         | Patient Portal V<br>Last Refresh a |
|----------------------|-------------------------------------------------------|---------------|------|--------------------|-------------------------|------------------------------------|
| Patient Demographics | Patient Name                                          | Date Of Birth | Sex. | Preferred Provider | Preferred Location      |                                    |
| Activation Issue     | TEST, DAMON<br>TESTPATIENT1, ALLYSONS                 |               |      |                    |                         |                                    |
| Eld: 05/05/2010      | ms)<br>Patient Name                                   | Date Of Birth | Sex  | Preferred Provider | Preferred Location      |                                    |
|                      | TestPatient01, MF0503201602                           | 1/1/1982      | Male |                    | Meridian Medical Clinic |                                    |
|                      | TestPatient01, Deepali<br>and link a patient.         |               | Male |                    | Meridian Medical Clinic |                                    |
|                      | TestPatient01, Deepali-updated<br>and link a patient. | 1/1/1982      | Male |                    | Meridian Medical Clinic |                                    |
|                      |                                                       |               |      |                    |                         |                                    |
|                      |                                                       |               |      |                    |                         |                                    |
|                      |                                                       |               |      |                    |                         |                                    |
|                      |                                                       |               |      |                    |                         |                                    |
| Filter Da            | ta                                                    |               |      |                    |                         |                                    |
|                      |                                                       |               |      |                    |                         |                                    |
|                      |                                                       |               |      |                    |                         |                                    |
|                      |                                                       |               |      |                    |                         |                                    |

- Patient Demographics Patients who have submitted demographic information via your practice's customized website. Both solicited and unsolicited patients will display in the *Patient Demographics* Queue. Once Patient Demographics is selected, the table will display the patient's date of birth, sex, preferred provider and preferred location, if selected by the patient.
- 6. **Appointments** Linked patients who have submitted appointment requests via your practice's customized website.

Portal requests can also be filtered by a specific date range u*sing the Start* and *End* Fields. Once you have selected the queue and date range you would like to see, click the **Filter Data** Button.

# **Inviting Patients to Join the Patient Portal**

Existing patients in your practice who have an e-mail address referenced on the *Personal* Section of the Patient Definition and are linked to a portal account can be invited to create a Patient Portal account.

## **Portal Invitations**

When the Patient Portal is implemented into your practice, you will have two options for inviting your existing patients to join the portal:

1. A mass e-mail invitation.

#### 2. Individual e-mail invitations to each patient.

Note: The Patient Portal does not notify the practice if the e-mail address is invalid.

If you choose to invite your existing patients via a mass e-mail, each patient who has an e-mail address on file will receive this invitation.

For patients whose accounts are entered into the system after the initial mass email invitations are sent out, an individual invitation to create a portal account will be sent after an e-mail address is entered in the *E-Mail Address* Field on the *Personal* Section of Patient Definition.

Note: If you have duplicate patient accounts in your database, every account that has an email address on the *Personal* Section of Patient Definition will receive an e-mail invitation. It is recommended that patients with multiple accounts share an MRN Number.

Once the patients receive the portal invitation, they will then be able to create an account on your practice's customized website. Through this account they can then access demographics, request appointments, and update medical forms.

# **Linking Patient Demographics**

Patients can request that changes be made to their existing demographics via the Patient Portal. These requests are visible under the *Patient Demographics* Queue in the Patient Portal Workflow.

As a visual identifier that the system has located a matching patient in your database, the patient's name is displayed in capital letters and the appropriate account number is attached.

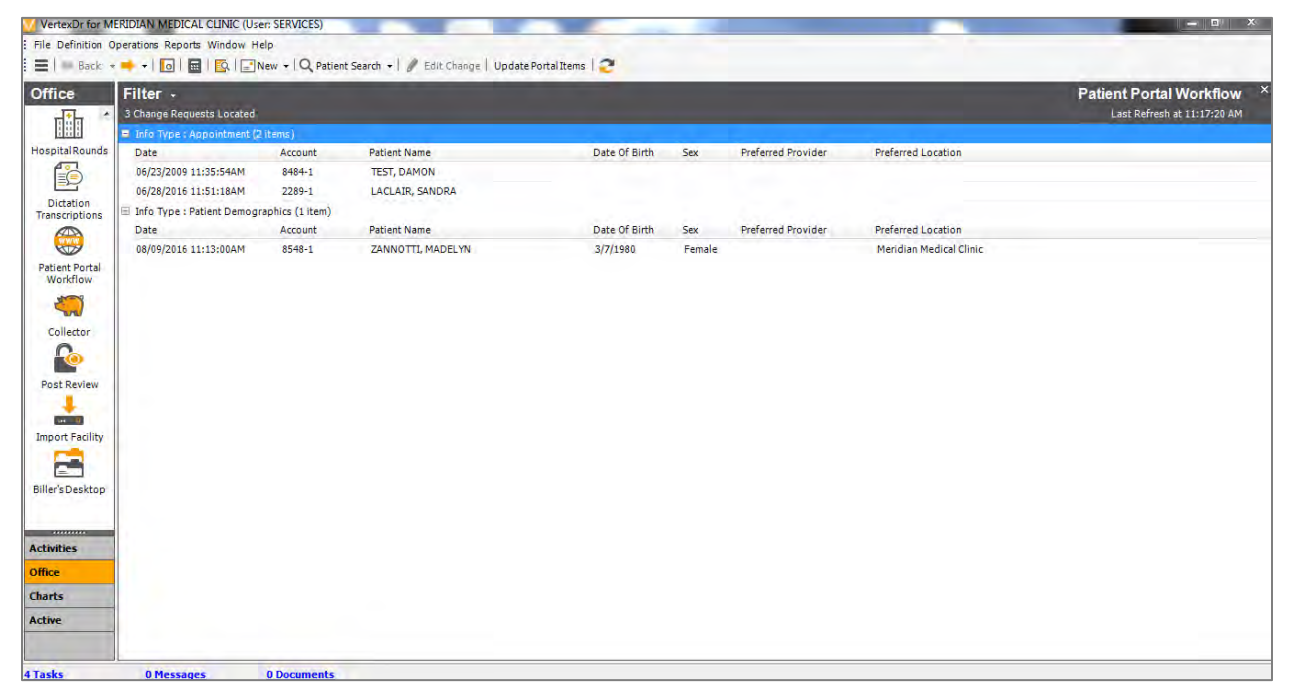

1. To view the requested changes, double-click on the patient. The *Compare Patient Demographics* Window opens.

| and Close   📁 View Ch  | nart   🖌 Check All 🛛 Ignore Changes 🝦           |              |                                 |  |
|------------------------|-------------------------------------------------|--------------|---------------------------------|--|
| Use this form to compa | are and approve the requested changes to the cu | rent d       | emographics.                    |  |
| Patient Info           |                                                 |              |                                 |  |
|                        |                                                 |              | C                               |  |
| Patient Info           |                                                 | _            | Current Patient Info            |  |
| Title:                 |                                                 |              | Zannotti                        |  |
| Last Name:             | Zannotti                                        |              |                                 |  |
| First Name:            | Madelyn                                         |              | Madelyn                         |  |
| Middle Initial:        |                                                 |              |                                 |  |
| Suffix:                |                                                 |              |                                 |  |
| Address 1:             | 1 CRICKET ROAD                                  |              | 1 CRICKET ROAD                  |  |
| Address 2:             |                                                 |              |                                 |  |
| City:                  | EAST GRANBY                                     |              | EAST GRANBY                     |  |
| State:                 | СТ                                              |              | ст                              |  |
| Zip Code:              | 06026                                           |              | 06026                           |  |
| Birth Date:            | 03/07/1980                                      | $\checkmark$ | 3/07/1980                       |  |
| Home Phone:            | (860) 874-5454                                  |              | (860) 874-5454                  |  |
| Work Phone:            | ( ) -                                           |              | (000) 000-0000                  |  |
| Work Ext:              |                                                 |              |                                 |  |
| Other Phone:           | (860) 874-5545                                  | ~            |                                 |  |
| E-Mail:                | LINDSEY.ZANNOTTI@M3MERIDIAN.COM                 |              | LINDSEY.ZANNOTTI@M3MERIDIAN.COM |  |
| Preferred Provider:    | Provider 1, Ssimed MD                           |              | Provider1, Ssimed MD            |  |
| Dreferred Leasting     | Pleamfold Office                                |              | Riss and office                 |  |

The *Compare Patient Demographics* Window is divided into two (2) columns:

- 2. The *Patient Info* Section displays the data that came from the Patient Portal. Demographic information entered by the patient through the Patient Portal that the system was able to match to the information on file will display in black. New or updated information will be check marked and display in red.
- 3. The *Current Patient Info* Section displays the patient information which is currently listed on Patient Definition.
- 4. If necessary, uncheck the checkboxes to unselect a requested change. If the record is invalid, the entire demographic change request can be ignored by selecting the **Ignore Changes** Button.
- 5. To review the patient's demographics before saving the changes, select the **View Chart** Button.

6. To save the changes, click the **Save and Close** Button. The *Complete Changes*? Window opens.

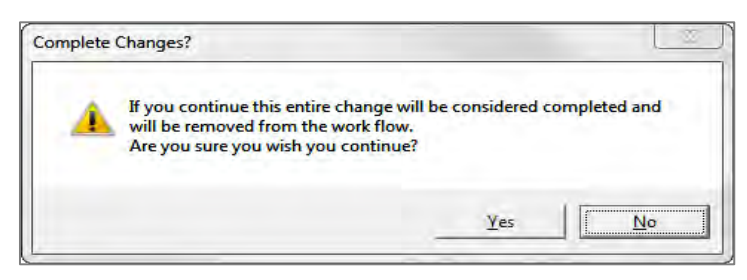

7. Click the **Yes** Button to save the changes and remove the patient request from the Patient Portal Workflow. Click the **No** Button to return to the *Compare Patient Demographics* Window.

# **Appointment Requests**

Patients who are linked to a portal account can request appointments through your practice's customized website. Those requests are sent to the *Appointments* Queue in the Patient Portal Workflow.

Double-click on the patient in the *Appointments* Queue. Scheduler opens and the appointment request(s) is displayed in a Preview Pane at the bottom of the window.

| VertexDr for ME            | RIDIAN MEDIO     | AL CLINIC (User: SERVICES)                          |                      |                |                    |                       |                |                       |                       |                                        |
|----------------------------|------------------|-----------------------------------------------------|----------------------|----------------|--------------------|-----------------------|----------------|-----------------------|-----------------------|----------------------------------------|
| Eile Edit View D           | efinition Report | rts <u>A</u> ction <u>T</u> emplates <u>W</u> indow | <u>H</u> elp         |                |                    |                       |                |                       |                       |                                        |
| 1 🗮   <del>  B</del> ack 🕞 | 🔶 🖌 🚺            | 🖬   🔯   🛅 <u>N</u> ew 🕞 🔍 Pat                       | tient Search 👻 📙 🛛 🔍 | Locate   Today | Day 🛐 Work Week    | 🧊 Week 🛐 Month 🛅      | View Chart   🎅 |                       |                       |                                        |
| Office                     | Appoint          | ments                                               |                      |                |                    |                       |                |                       | Appoin                | ntment Schedule ×                      |
| (a)<br>(a)                 | 1 resource se    | lected                                              |                      |                |                    |                       |                | Date Range: 5/5/2016, | , Last refresh at 10  | D:02:36AM 🗧 🕇                          |
| ö                          |                  |                                                     |                      |                | Thu, May           | 5                     |                |                       | *                     | ≪ ◆ May 2016 ► ≫                       |
| Processes                  |                  |                                                     |                      |                | Klein, Izzy 1      | 1D                    |                |                       |                       | <u>SMTWTFS</u><br>24 25 26 27 28 29 30 |
|                            |                  |                                                     |                      |                |                    |                       |                |                       |                       | 1 2 3 4 5 6 7                          |
| Posting                    | Q am             |                                                     |                      |                |                    |                       |                |                       | σ                     | 8 9 10 11 12 13 14                     |
| -                          | 0_               |                                                     |                      |                |                    |                       |                |                       | 0                     | 22 23 24 25 26 27 28                   |
|                            |                  |                                                     |                      |                |                    |                       |                |                       | 9                     | 29 30 31 1 2 3 4                       |
| Hospital Rounds            |                  |                                                     |                      |                |                    |                       |                |                       | <u></u> ¬             | Resources 🔨 🔺                          |
|                            | 9_00             |                                                     |                      |                |                    |                       |                |                       | <b>□</b> ₌            | Klein, Izzy MD (15)                    |
| Dictation                  |                  |                                                     |                      |                |                    |                       |                |                       |                       | Lorenzo, Kristen MD (15)               |
| Transcriptions             |                  |                                                     |                      |                |                    |                       |                |                       | Q                     | Massaro, Aidan DR, (15)                |
| 🔛                          | 10 00            |                                                     |                      |                |                    |                       |                |                       | Ē                     | Michaels, Susan MD (15)                |
| Patient Portal             | 10               |                                                     |                      |                |                    |                       |                |                       | E C E                 | Miller JR, James MD (15)               |
| Workflow                   |                  |                                                     |                      |                |                    |                       |                |                       |                       | Nurse, Nurse RN (15)                   |
| - S                        |                  |                                                     |                      |                |                    |                       |                |                       | <u></u>               | Provider1, Ssimed MD (                 |
| Collector                  | 11               |                                                     |                      |                |                    |                       |                |                       | 8                     | Daily Office Note                      |
|                            |                  |                                                     |                      |                |                    |                       |                |                       | Š                     | A                                      |
|                            |                  |                                                     |                      |                |                    |                       |                |                       | ÷.                    |                                        |
| Post Review                | 12 <sup>pm</sup> |                                                     |                      |                |                    |                       |                |                       | <b>_</b> •            |                                        |
|                            | Requeste         | ed Portal Appointmen                                | ts                   |                |                    |                       |                | Close                 | <u>e Portal Queue</u> |                                        |
| Activities                 | Created Date     | Patient Name                                        | Requested Day        | Requested Time | PreferredLocation  | Requested Time Period | Preference     | Other Health Concerns |                       | =                                      |
| Office                     | 05/04/2016       | TESTPATIENT1, ALLYSONS                              |                      | FirstAvailable | Origin Medical Cli |                       |                |                       |                       |                                        |
| Charts                     | Preferred Loca   | tion: Origin Medical Clinic - Q/A                   |                      |                |                    |                       |                |                       |                       |                                        |
| Antina                     | Reason: testin   | g integration 1                                     |                      |                |                    |                       |                |                       |                       |                                        |
| Active                     |                  |                                                     |                      |                |                    |                       |                |                       |                       |                                        |
|                            |                  |                                                     |                      |                |                    |                       |                |                       |                       | •                                      |
| 4 Tasks                    | 0 Messa          | ges 0 Documents                                     |                      |                |                    |                       |                |                       |                       |                                        |

## **Requested Portal Appointments Preview Pane**

The Requested Portal Appointment Preview Pane, located below the *Appointment Schedule* Window, displays any special requests made by the patient, such as:

• Requested Day

- Requested Time
- Requested Time Period Morning, Afternoon, Evening
- *Preferences* a specific provider, location, or a specific day of the week

The Requested Portal Appointments Preview Pane also displays a *Preferred Provider* (if the patient requested one) and/or a *Reason*, if the patient specified why they would like to be seen, in *red* lettering below the Appointment Request.

## **Scheduling a Requested Appointment**

If the patient requested a specific provider, Scheduler immediately opens to the requested provider's schedule.

To schedule the appointment, just as you would for a patient in your office that needs an appointment, search through the schedule to find a timeslot that is suitable for the submitted request. Once you have found a timeslot, open a new *Patient Appointment* Window.

To do so:

1. Double-click in the desired timeslot.

2. Right-click and select *Insert Appointment*, or click the **New** Button. The *Patient Appointment* Window opens.

| 🗸 VertexDr App                       | pointment - Insert Patient Appoi                             | ntment                                     |                             |                             |             | 23 |
|--------------------------------------|--------------------------------------------------------------|--------------------------------------------|-----------------------------|-----------------------------|-------------|----|
| <u>F</u> ile <u>V</u> iew <u>A</u> c | ctivities <u>F</u> orms <u>P</u> rocessing                   |                                            |                             |                             |             |    |
| 📕 <u>S</u> ave & Exi                 | it Portal Communication                                      | 🔁 Vie <u>w</u> Chart   🗐 Wa <u>i</u> t Lis | t 📃 <u>R</u> eschedule List | 🗲 🕒 🧿   🛛 Curren <u>t</u>   |             |    |
| Appointme<br>Definition inform       | ent for Allysons Testpat<br>mation for a system appointment. | ient1                                      |                             |                             |             |    |
| Appointment [                        | Details                                                      |                                            | Contact Informa             | tion                        |             |    |
| Visit Type:                          | CPE                                                          |                                            | Type:                       | Patient O Non-Patient       |             |    |
| Date:                                | 05/05/2016 - Thu 💌                                           |                                            | Patient:                    | Allysons Testpatient1 (8540 | )-1)        |    |
| Time:                                | 11 - :00 - AM -                                              | Slots: 3 🚔                                 | Account:                    | 8540-1 Sex:                 | Female      |    |
| Location:                            | (MACK) BLOOMFIELD OFFICE                                     | Q                                          | Birth Date:                 | 10/14/1988 Age              | 27 Year Old |    |
| Status:                              | Active                                                       |                                            | Home Phone:                 | (860) 000-0000              |             |    |
| Resource                             |                                                              |                                            | Work Phone:                 |                             |             |    |
| Resource:                            | (IK) KLEIN, IZZY MD                                          | Q                                          | Other Phone:                | (336) 666-6666 (MOBILE)     |             |    |
| RMD:                                 |                                                              | <u> </u>                                   | PMD:                        | Provider1, Ssimed MD        |             |    |
|                                      |                                                              |                                            | PCMD:                       |                             |             |    |
| Appointment r                        | Notes                                                        |                                            | Balance:                    | 0.00 0.00(P)                | 0.00(I)     |    |
| Preferred Pro                        | ovider: no preference                                        | <u>^</u>                                   | Data Release:               | 5/4/2016 - Data Release Per | mitted      |    |
|                                      |                                                              |                                            | Insurance Inform            | mation                      |             |    |
|                                      |                                                              | -                                          | Active Case:                | DEFAULT CASE (0)            | •           |    |
| Instructions                         |                                                              |                                            | Co-Pay:                     |                             |             |    |
| None                                 |                                                              |                                            | Primary:                    |                             |             |    |
|                                      |                                                              |                                            | Secondary:                  |                             |             |    |
|                                      |                                                              |                                            | Tertiary:                   |                             |             |    |
|                                      |                                                              |                                            | Notes:                      |                             | *           |    |
|                                      |                                                              |                                            |                             |                             | Ŧ           |    |
|                                      |                                                              |                                            | Authorization               |                             |             |    |
|                                      |                                                              |                                            | Number:                     |                             | Q           |    |
|                                      |                                                              |                                            | Valid Dates:                | F                           | Remaining:  |    |

The portal patient's information is filled in for you along with any notes that the patient may have entered.

*Reason for Visit* comments from the portal will populate in the *Appointment Notes* Text Box in the *Patient Appointment* Window.

Note: The Appointment Notes Text Box has a maximum of 200 words.

## **Save a Scheduled Appointment Request**

To save the scheduled appointment, click the **Save & Exit** Button. An appointment confirmation is automatically sent to the patient's portal account.

Note: Before clicking the **Save & Exit** Button, you may wish to send the patient a more detailed message regarding their scheduled appointment. The *Confirming Appointments* Section of this manual will explain this process.

The next patient in the *Appointment Request* Queue in the Patient Portal Workflow will automatically load to the Preview Pane so that the next appointment can be scheduled.

To exit the Appointment Request Queue without scheduling the next patient, click the **Close Portal Queue** Link.

### **Cancelling an Appointment Request**

If an appointment cannot be scheduled for the patient, it is possible to cancel the Appointment Request.

To cancel the patient's Appointment Request:

1. Right-click on the request in the Preview Pane and click **Cancel Request**.

|       | Inneintmente                                                        |                            |                  |                     |                       |            |                       | Anna                      | intmont Cohodu      |
|-------|---------------------------------------------------------------------|----------------------------|------------------|---------------------|-----------------------|------------|-----------------------|---------------------------|---------------------|
|       | Appointments                                                        |                            |                  |                     |                       |            | Data Bassar           | Appoi                     |                     |
|       | resource selected                                                   |                            | _                | Thu, May            | 5                     |            | Date Kanges.          | JJ/2010, Last reiresit at | A A May 2016        |
| es    | -                                                                   |                            |                  | Klein, Izzy         | MD                    |            |                       |                           | SMTWT               |
|       |                                                                     |                            |                  |                     |                       |            |                       |                           | 24 25 26 27 28      |
| -     | 2                                                                   |                            |                  |                     |                       |            |                       |                           | 8 9 10 11 12        |
| 9     | 8 <sup>-am</sup>                                                    |                            |                  |                     |                       |            |                       | 310                       | 15 16 17 18 19      |
|       |                                                                     |                            |                  |                     |                       |            |                       | ő                         | 29 30 31 1 2        |
| ounds |                                                                     |                            |                  |                     |                       |            |                       | N                         | Pasourcas           |
| -     | Q 00                                                                |                            |                  |                     |                       |            |                       |                           | Klein, Izzy MD (15) |
|       | -                                                                   |                            |                  |                     |                       |            |                       | E                         | Lorenzo, Kristen MD |
| ions  |                                                                     |                            |                  |                     |                       |            |                       | 0                         | Lyons, Diana MD (2  |
|       |                                                                     |                            |                  |                     |                       |            |                       | 43                        | Massaro, Aidan DR.  |
|       | 10_00                                                               |                            |                  |                     |                       |            |                       | -io                       | Michaels, Susan MD  |
| ortal |                                                                     |                            |                  |                     |                       |            |                       | iii                       | Miller JR, James MD |
|       |                                                                     |                            |                  |                     |                       |            |                       | m                         | Nurse, Nurse RN (1  |
|       | 1 1 00                                                              |                            |                  |                     |                       |            |                       | - E                       | Provider2, Ssimed N |
| or I  | 11                                                                  |                            |                  |                     |                       |            |                       | Ô                         | Daily Office Note   |
|       |                                                                     |                            |                  |                     |                       |            |                       | N N                       |                     |
| _     |                                                                     |                            |                  |                     |                       |            |                       | <u> </u>                  |                     |
| iew 1 | 12 <sup>pm</sup>                                                    |                            |                  |                     |                       |            |                       | 5                         | -                   |
| F     | Requested Portal Appo                                               | ointments                  |                  |                     |                       |            |                       | Close Portal Queue        |                     |
| Cre   | eated Date Patient Name                                             | Requested Day              | Requested Time   | PreferredLocation   | Requested Time Period | Preference | Other Health Concerns | (                         |                     |
| 05,   | 6/04/2016 TESTPATIENT1, A                                           | LLYSONS Monday, Tuesday, W | z FirstAvailable | Origin Medical Cli. | Any Time Of Day       |            |                       |                           |                     |
| Pre   | eferred Provider: no preference<br>eferred Location: Origin Medical |                            |                  |                     | M Const Desert        |            |                       |                           |                     |
| Re    | ason: testing integration 1                                         |                            |                  |                     | Cancel Request        |            |                       |                           |                     |
|       |                                                                     |                            |                  |                     |                       | 45         |                       |                           |                     |

2. The Patient Appointment Communication Window opens.

From the **Reason** Dropdown Arrow, you can select a predefined reason. If none of these options are suitable, select the *(Define other reason...)* option. This allows you to type a specific message to this patient in the *Comments* Area.

If the practice has defined Messaging Snippets as additional message options, they can be selected by clicking the **Snippets** Button.

| Comments: |         |
|-----------|---------|
|           |         |
|           | Snippet |

# a MERIDIAN MEDICAL MANAGEMENT company

3. When finished, click the **OK** Button. A secure message is sent to the patient notifying them that a message has arrived on their online portal account. The patient will then have to log into their portal account in order to view the content of the message.

Note: If you need to schedule to a different time, location or resource, you will need to cancel the Appointment Request and call the patient to create a new appointment through Scheduler. The Suite will not notify the patient that changes have been made through the Appointment Request Area. It will look to the patient as if the appointment was confirmed.

## **Confirming Appointments**

Once the appointment has been scheduled, the Patient Portal Workflow will automatically send the patient a secure message notifying him/her that there's a message waiting on his/her online portal account. The patient will then have to log into his/her portal account to view the appointment confirmation.

#### **Portal Communication**

If a more specific message about the scheduled appointment needs to be sent to the patient:

Click the **Portal Communication** Button in the *blue* Toolbar
 Portal Communication in the Appointment Book. The *Portal Message* Window opens.

| Please select or enter communication to the patient for this appointn                 |            |
|---------------------------------------------------------------------------------------|------------|
|                                                                                       | nent.      |
| Comments: Approved - We have scheduled your appointment. Plea<br>you cannot make it.] | se call if |
| Snip                                                                                  | opet       |

2. Type your message, or click the Snippet Button to select predefined messages.

Note: Snippets are defined by the practice.

- 3. Click the **OK** Button to save the message.
- 4. Click the **Save & Exit** Button to save the scheduled appointment. The system automatically sends a secure message to the patient that a message is waiting on their portal account. The patient will then have to log in to his/her portal account in order to view the content of your message.

## **Routing Documents via the Processes Area**

Documents that have been completed on the Portal are downloaded to the *Processes* Area. Incoming Portal documents that display in the *Processes* Section must be routed to the Patient Chart.

## **Overview of Toolbar Buttons**

**Pre-Route** The **Re-Route** Button on the Toolbar is used to route a document to a patient's chart, an individual or a role.

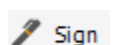

The **Sign** Button on the Toolbar is used to sign the document. Once a document is signed no further changes can be made.

annotate

The **Annotate** Button on the Toolbar is used to write on the document if you are using a tablet PC and Citrix connection.

## **Routing a Document**

1. To access the *Processes* Section, click the *Office* Section on the Navigation Pane and then click the **Processes** Icon.

| 🔽 VertexDr for MB                     | ERIDIAN N                                                                 | IEDIC       | AL CLINI     | C (User       | r: SERVICES)   |            |               |              |                    |            |                    |                               |                             |
|---------------------------------------|---------------------------------------------------------------------------|-------------|--------------|---------------|----------------|------------|---------------|--------------|--------------------|------------|--------------------|-------------------------------|-----------------------------|
| File View Definit                     | tion Repor                                                                | ts Ac       | tion Win     | dow H         | lelp           |            |               |              |                    |            |                    |                               |                             |
| 1 🗮 🖛 <u>B</u> ack 🗸                  | ⇒ - I <b>[</b>                                                            | 0           | =   <u>C</u> | 💼 N           | lew + Q Par    | ient Searc | h 🗸 📑 Advance | d   🙁   🖆 Re | e-Route 📑 File   , | 🖊 Sign   📑 | Annotate   📇 🚍 [   | 🗙   🔠   🛅 View Chart   🎅      |                             |
| Office                                |                                                                           | 000         | mente        |               |                |            |               |              |                    |            |                    |                               | Process Document Bouting ×  |
| Office                                | Deputto f                                                                 | irom T      | 122/2000     |               | (2016 (10 doc) | manta)     |               |              |                    |            |                    |                               | Last refresh at 10:59:00 AM |
|                                       | Kesuits                                                                   |             | Received     | vro 3131<br>V | Name           | ments)     | Type          |              | Pages              | Date       | Patient Referenced | Source                        | Last refresh at 10.50.00 AM |
| Patient Flow                          | <u>.</u>                                                                  |             | 2478 Da      | vs Ann        | Incoming Fax   |            | LAB REPORT    |              | 6 Pages            | 7/23/2009  | radenererererere   | Panasonic KV-S1025C KV-S1020C |                             |
| C****                                 |                                                                           | Ξ           | 2478 Day     | /s Ago        | Incoming Fax   |            | LAB REPORT    |              | 4 Pages            | 7/23/2009  |                    | Panasonic KV-S1025C KV-S1020C |                             |
|                                       |                                                                           |             | 2478 Da      | /s Ago        | Incoming Fax   |            | LAB REPORT    |              | 3 Pages            | 7/23/2009  |                    | Panasonic KV-S1025C KV-S1020C |                             |
| Appointments                          |                                                                           | Ξ           | 2478 Da      | /s Ago        | Incoming Fax   |            | LAB REPORT    |              | 1 Page             | 7/23/2009  |                    | Panasonic KV-S1025C KV-S1020C |                             |
|                                       |                                                                           | -           | 2478 Day     | ys Ago        | Incoming Fax   |            | LAB REPORT    |              | 2 Pages            | 7/23/2009  |                    | Panasonic KV-S1025C KV-S1020C |                             |
| Enver                                 |                                                                           | =           | 2478 Day     | ys Ago        | Incoming Fax   |            | LAB REPORT    |              | 1 Page             | 7/23/2009  |                    | Panasonic KV-S1025C KV-S1020C |                             |
| raxes                                 |                                                                           | Ξ           | 2478 Day     | ys Ago        | Incoming Fax   |            | LAB REPORT    |              | 1 Page             | 7/23/2009  |                    | Panasonic KV-S1025C KV-S1020C |                             |
| i i i i i i i i i i i i i i i i i i i |                                                                           | Ξ           | 2478 Day     | ys Ago        | Incoming Fax   |            | LAB REPORT    |              | 1 Page             | 7/23/2009  |                    | Panasonic KV-S1025C KV-S1020C |                             |
| Processes                             |                                                                           | =           | 2478 Day     | ys Ago        | Incoming Fax   |            | LAB REPORT    |              | 1 Page             | 7/23/2009  |                    | Panasonic KV-S1025C KV-S1020C |                             |
| •                                     |                                                                           | -           | 2478 Day     | ys Ago        | Incoming Fax   |            | LAB REPORT    |              | 1 Page             | 7/23/2009  |                    | Panasonic KV-S1025C KV-S1020C |                             |
| -                                     |                                                                           |             |              |               |                |            |               |              |                    |            |                    |                               |                             |
| Posting                               |                                                                           |             |              |               |                |            |               |              |                    |            |                    |                               |                             |
|                                       |                                                                           |             |              |               |                |            |               |              |                    |            |                    |                               |                             |
| HospitalRounds                        |                                                                           |             |              |               |                |            |               |              |                    |            |                    |                               |                             |
|                                       |                                                                           |             |              |               |                |            |               |              |                    |            |                    |                               |                             |
| Dictation<br>Transcriptions           |                                                                           |             |              |               |                |            |               |              |                    |            |                    |                               |                             |
|                                       |                                                                           | )           |              | 0 0           | 1 of 6         | 00         | •             | ۰ I G        | 1 년   ④            | 88         | :::: <b>k</b>      |                               |                             |
| Deblemb De de                         | B faits have been                                                         | -           | 15557        |               |                |            |               |              |                    |            |                    |                               |                             |
| Activities                            | PARADO.                                                                   |             |              |               |                |            |               |              |                    |            |                    |                               |                             |
| Office                                | Ministry<br>Ministry March 1997<br>Transf. Rest. of Associations<br>Table |             |              |               |                |            |               |              |                    |            |                    |                               |                             |
| Charts                                |                                                                           | galene kala | STORES AND   |               |                |            |               |              |                    |            |                    |                               |                             |
| Active                                | terester                                                                  |             |              |               |                |            |               |              |                    |            |                    |                               |                             |
|                                       |                                                                           |             |              |               |                |            |               |              |                    |            |                    |                               |                             |
| 4 Tasks                               | 0 M                                                                       | essac       | es           | _             | 0 Documents    |            |               |              |                    |            |                    |                               |                             |

2. Highlight a document and click the **Re-Route** Button on the Toolbar. The *Document Routing* Window opens.

| File View       |                                                       |  |
|-----------------|-------------------------------------------------------|--|
| Save and        | Close   💼 <u>N</u> ew 🖌 🗐 View Document   🖾 🕶         |  |
| Document        | Routing                                               |  |
| This informatio | n is used to route and file the selected document(s). |  |
| Document Inf    | ormation                                              |  |
| Name:           |                                                       |  |
| Type:           | Patient Information                                   |  |
| Signature:      | Not Required                                          |  |
| Date:           | 07/23/2009 💌                                          |  |
| Created:        | 07/23/2009 02:20 PM - Miller, James                   |  |
| Chart Informa   | tion                                                  |  |
| Patient:        | Zannotti, Jennifer (8544-1)                           |  |
| Encounter:      |                                                       |  |
| Routing Inform  | mation                                                |  |
| Direction:      | File in Patient Chart                                 |  |
| Recipient:      | · · · · · · · · · · · · · · · · · · ·                 |  |
| Comments        |                                                       |  |
| 1               | ~                                                     |  |
|                 |                                                       |  |
|                 |                                                       |  |
|                 |                                                       |  |

- 3. Click the **Type** Dropdown and select the document type. One will be defaulted, but it can be changed if need be.
- 4. Click the **Required** or **Not Required** Radio Button to indicate if a provider's signature is needed.
- 5. Click the **Date** Dropdown to reference a date relative to the document, if applicable. The date the document was imported will display in the *Created* field.
- 6. Click the **Magnifying Glass** Icon in the *Patient* field to search and select the patient. Use the dropdown to select from the Patient History List.
- 7. Click the **Direction** Dropdown to select whether the document is to be routed to the Patient Chart, an individual, or a role.
- 8. Click the **Save and Close** Button to route the document.

Note: To filter the *Processes* Area to only items which have come in via the Patient Portal, select the **All Documents** Filter and then select the Patient **Portal Radio** Button.

# **Patient Definition**

## **Personal Section**

• The *Patient Portal ID* Field, located on the *Personal* Section of Patient Definition, indicates the patient's Portal account status.

| ent Definition 🦟                                                                                                    | Lindsey Zannotti (NKDA)<br>Birth Date: 1/1/1980 36 Year Old Cases: 1 Balance: 0.00 Next Visit: None                                                                                                    | Patient Accou<br>MRN: 00000854301 Account: 8543-1 Client J                                                                                                    |
|----------------------------------------------------------------------------------------------------|----------------------------------------------------------------------------------------------------|----------------------------------------------------------------------------------------------------|
| s<br>creating<br>invariance<br>tatus<br>nquiry<br>tatus<br>nquiry<br>tatus<br>nated<br>totes<br>tatus<br>totes<br>tatus<br>totes<br>totes | Birth Dates IJ/J1980 36 Year Old Ceses: 1 Balance: 0.00 Next Visit: None  Personal Data  Identification Last Name: ZANNOTTI Soffix: First Name: DIDSEY Salutation: Middle Name: Name Type: S.S. Number: ###-##-0000 Sex: @ Male Female Street 1: 123 BRCADWAY STREET Address Type: Street 2: 123 BRCADWAY STREET Address Type: Street 2: 123 BRCADWAY STREET Address Type: Street 2: 123 BRCADWAY STREET Address Type: Street 2: 123 BRCADWAY STREET Address Type: Street 2: 123 BRCADWAY STREET Address Type: Street 2: 123 BRCADWAY STREET Address Type: Street 2: 123 BRCADWAY STREET Address Type: Street 2: 123 BRCADWAY STREET Address Type: Street 2: 123 BRCADWAY STREET Address Type: Street 2: 123 BRCADWAY STREET Address Type: Use Type: Street 2: 123 BRCADWAY STREET Address Type: Use Type: Use Typ | Account Numbers Proctice Id: MERICIAN (MEDICAL CLDPIC [19]  Account Number: 8543 Family Number: 1 Cross Reference: Assigned To: Assigned To: Patient Portal ID: 131616 [Removal Electronic Statements Ceneral Information Providing MD: Primary Care MD: Location: MACK) BLOOMFIELD OFFICE Primary Care MD: Location: MACK) BLOOMFIELD OFFICE Primary Care MD: Location: MACK) BLOOMFIELD OFFICE Primary Care MD: Location: MACK) BLOOMFIELD OFFICE Primary Care MD: Location: MACK) BLOOMFIELD OFFICE Primary Care MD: Location: MACK) BLOOMFIELD OFFICE Primary Care MD: Location: MACK) BLOOMFIELD OFFICE Primary Care MD: Location: MACK) BLOOMFIELD OFFICE Primary Care MD: Doctor formal Allow Scheduling: 0: Yes No Recall Date: No Future Recalls Follow-Up Date: Kin Charter Follow-Upps Data Release: Sid/2016-Data Release Permitted |

Values include:

- None This value indicates that the patient does not have a Portal account nor has the patient been sent a portal invite.
- *Pending* This value indicates that the patient does not have a Portal account, but an invitation has been sent.
- Deactivated This values indicates a patient's Portal account has been deactivated.
- When a patient completes the Portal Registration process, the *Portal ID* Field automatically fills in with the patient's Portal ID number.
- The *E-Mail Address* Field is where a valid e-mail address should be entered for the patient. The Portal will use this e-mail address for the initial Patient Portal Invitation as well as Broadcast Messages.
- Patients with the **Opt Out of Portal** Checkbox checked on the *Personal* Section of Patient Definition will numerate *Core Measure 7-1* on the *Meaningful Use (Stage II)* Report.

• Click the **Portal Re-Invite** Link on the **Personal** Section of Patient Definition to re-invite a patient to join the Portal. The new invitation will be sent the next time the Portal process runs.

## **Forms Menu**

To send an on-demand statement to the patient:

- 1. Select **Statements** from the **Forms** Menu.
- 2. Enter the appropriate criteria for the statement.
- 3. Click the **Send to Portal** Button.

## **Activities Menu**

Statements sent to the patient's Portal account display in Correspondence History.

## **Patient Chart**

## File Menu

From the Patient Chart, send a message directly to the patient's Portal account by clicking **Send Patient Message** from the **File** Menu. Compose the message and then click the **Send** Button.

Note: A different user within the practice can be selected from the **From** Dropdown if necessary.

#### **Send Chart to Patient**

This feature will allow the practice to send the patient a copy of their chart electronically.

1. From the **File** Menu in the Patient Chart, select **Send Chart to Patient**. From the *Send Chart Information Electronically* Window, select the areas of the chart to be sent.

| V Send Chart Information I                                                                                                    | Electronically                                                                                                |                                                                        |                                                                          | ×      |
|----------------------------------------------------------------------------------------------------|----------------------------------------------------------------------------------------------------|------------------------------------------------------------------------|--------------------------------------------------------------------------|--------|
| Send Chart Inform<br>Select the encounters and th<br>account.                                                                            | ation Electronica<br>e respective parts that yo                                                               | <b>lly</b><br>ou would like sent to                                    | the patient's portal                                                     |        |
| Encounter Parts                                                                                                    |                                                                                                    |                                                                        |                                                                          |        |
| <ul> <li>General information</li> <li>Ink documents</li> <li>External documents</li> <li>Narratives</li> </ul>                           | <ul> <li>Comments</li> <li>Charting</li> <li>Medications</li> <li>Injections</li> </ul>                       | <ul> <li>✓ Orders</li> <li>✓ Tasks</li> <li>✓ Vaccinations</li> </ul>  | <ul> <li>Messages</li> <li>Problem List</li> <li>Allergy Shot</li> </ul> |        |
| Header Information                                                                                                    |                                                                                                    |                                                                        |                                                                          |        |
| Profile                                                                                                    |                                                                                                    |                                                                        |                                                                          |        |
| Additional Information                                                                                                    |                                                                                                    |                                                                        |                                                                          |        |
| <ul> <li>✓ Active Medications</li> <li>✓ Alerts</li> <li>✓ Allergies</li> <li>✓ Correspondence</li> <li>Check All Uncheck All</li> </ul> | <ul> <li>✓ Documents</li> <li>✓ Hospitalizations</li> <li>✓ Inking Documents</li> <li>✓ Injections</li> </ul> | <ul> <li>✓ Orders</li> <li>✓ PMFSH</li> <li>✓ Problem Lists</li> </ul> | <ul> <li>✓ Shots</li> <li>✓ Vaccinations</li> <li>✓ Vitals</li> </ul>    |        |
| Encounter Selection<br>Encounter Date                                                                                                    | <ul> <li>Visit TypeDescription</li> </ul>                                                                     |                                                                        | Privileged                                                               |        |
|                                                                                                    |                                                                                                    |                                                                        |                                                                          |        |
| Save As Default                                                                                                    |                                                                                                    |                                                                        | Send                                                                     | Cancel |

- 2. Enter a message subject in the *Subject* Field.
- 3. Select the sending provider's name from the **Default Staff** Dropdown and then click the **Send** Button. The copy of the chart will be sent to the patient's Portal account in a .pdf format. The patient must log into their Portal account in order to retrieve the electronic copy.

#### **Send Encounter to Patient**

A Continuity of Care Report can be exported for a specific date of service or encounter.

- 1. Highlight the desired encounter.
- 2. Select the **File** Menu and then select **Export CCR for Current Encounter**. The Patient Continuity of Care Record Export Window will open.

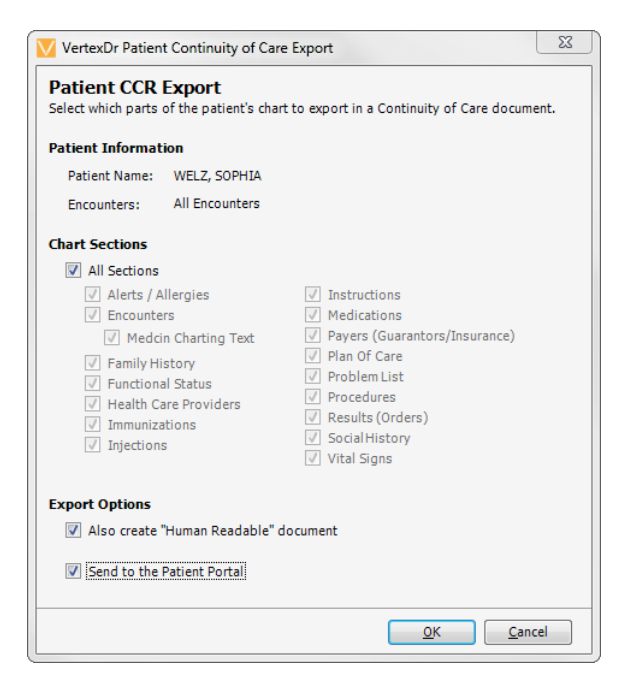

- 3. Select the areas of the encounter you wish to generate the CCR for or check off the **All Sections** Checkbox.
- 4. Select the **Human Readable** Checkbox in order to generate a printable version of the CCR.
- 5. Select the **Send to Patient Portal** Checkbox to upload the file to the patient's Portal account.
- 6. When finished, click the **OK** Button to generate the report and upload the .html file.

Note: If you wish to send multiple encounters, use the **CTRL** Feature to highlight multiple encounters in the *Encounters* Section then select the **File** Menu and then select **Export CCR for Selected Encounters**.

When a CCDA is sent to a patient's Portal account and fails, the message sent to the user displays the patient's name and account number as well as:

- *Regen ID* the ID number for the message that needs to be resent.
- *Encounter ID* the ID number associated with the selected encounter if the CCDA was generated from an encounter.

If a CCDA is sent to a patient's Portal account and fails, the user who sent the CCDA can resend the CCDA from the Portal Error Message he/she receives. Click the **Regenerate CCDA** Link to resend the CCDA.

## **Correspondence Section**

A copy of all Portal messages, including the initial invitation to join the Patient Portal, are added to the *Correspondence* Section as an electronic log that a communication was made with the patient.

From here, the messages can be re-printed if necessary.

# **Continuity of Care Records**

The Practice Suite provides practices with the capability to exchange clinical information between providers and authorized entities electronically by creating a Continuity of Care Record (CCR) and having the ability to import and export these files.

## **Importing CCD**

If a patient is referred from another practice utilizing an EMR/EHR, a CCD record can be imported of the patient's previous chart information. To import the CCD file, from the *Documents* Section of Patient Definition:

- 1. Select the **New** Dropdown Arrow and then click **CCD Import**. The *CCD Document Import* Window will display.
- 2. Click the **Select CCD document** Link to access your local computer or server. Search for the document and then select the **Open** Button.
- 3. Enter a name for the document in the *Name* Field.
- 4. Select a Document Type from the **Type** Dropdown.
- 5. If this document needs to be routed for signature, select the **Required** Radio Button. If routing for signature, remember to select either an individual or a role from the **Direction** Dropdown and then select the appropriate recipient from the **Recipient** Dropdown.
- 6. When finished, click the **Save and Close** Button. The document will be routed appropriately and a copy will be saved in Patient Definition.

## **Exporting CCD**

The **Export CCD** Option allows the practice to create an .html file of the Patient Chart. The Continuity of Care Report can be imported into another EMR/EHR by a participating provider or it can be faxed out of the Practice Suite.

1. From the *Chart Summary* Section of the Patient's Chart, go to the **File** Menu and select **Export CCD** Select the areas of the Patient Chart you wish to generate the CCD for.

| Patient CCD Export<br>Select which parts of the patient's ch                                                                                                    | wart to export in a Continuity of Care document.                                                |
|----------------------------------------------------------------------------------------------------|-------------------------------------------------------------------------------------------------|
| Patient Information Patient Name: BERLIN, SALLY Encounters: All Encounters Chart Sections All Sections All Sections Allergies Encounters Family History Functional Status Immunizations Instructions | Plan Of Care<br>Problem List<br>Procedures<br>Results (Orders)<br>Social History<br>Vital Signs |
| Payers (Guarantors/Insurar<br>Export Options<br>Also create "Human Readable"<br>Send to the Patient Portal                                                                                           | document                                                                                        |

- 2. Select the **Human Readable** Checkbox in order to generate a printable/readable version of the CCD.
- 3. Select the **Send to Patient Portal** Checkbox to upload the file to the patient's Portal account.

Note: An Intuit Patient Portal contract is required in order to use this feature.

4. When finished, click the **OK** Button to generate the report and upload the .html file.

## **Medcin Integration**

The Patient Portal can have Custom Portal Forms integrated with Medcin. Staff will work directly with your practice and Medfusion to integrate the Portal Custom Forms with Medcin.

#### **Portal Encounters**

Medcin integration allows individual items on a Portal form to be associated with specific Medcin findings. Once the mapping process is complete, items documented by a patient on the Portal Custom Form will populate into a *Portal Encounter*.

The information documented in the *Portal Encounter* can be pulled forward into a visit encounter using the **Scroll** Button. Items such as *PMFSH*, *Chief Complaint* and *Review of Systems* can be pulled forward into the patient's office visit encounter.

Note: The practice can assign Portal encounters to a specific Encounter Type. Also, once a patient completes a Portal Custom Form, a physical copy of the form is sent to the *Processes* Area where it can be routed to the Patient Chart as a document if necessary.

## **Patient Medications & Allergies**

Medcin integration also allows medications and allergies listed by a patient on a Custom Portal Form to be sent to the Patient Chart.

When a patient fills out this information and submits the form, the medications and allergies are filtered into the **Unmapped Portal Medications** Tab and the **Unmapped Portal Allergens** Tab on the *Medications* Section of the Patient Chart.

They can be added as pre-existing medications and allergies.

Adding Unmapped Medications as Pre-Existing Medications

- 1. From the **Unmapped Portal Medications** Tab, double-click the medication.
- 2. Select the appropriate medication from the *Drug Detail Table* Window. Once the drug is selected the *Pre-Existing Drugs* Window opens.
- 3. Enter any additional information needed to complete the pre-existing medication entry. Once the drug is entered as a pre-existing medication, the record is removed from the **Unmapped Portal Medications** Tab.

Note: The text *Imported from Portal* is added to the *Medication Detail Notes* Section. It displays in *red* below the medication in the *Medications* Section of the Patient Chart.

#### **Ignore Portal Medication Entries**

Medication additions can also be ignored. To do so:

- 1. Select the **Ignore Request** Button in the Toolbar, or right-click on the request.
- 2. Select Ignore Request.

Adding Unmapped Portal Allergens to the Allergies Section:

- 1. From the **Unmapped Portal Allergens** Tab, double-click the allergy.
- 2. Select the appropriate allergy from the *Allergy Table* Window. Once the allergy is selected the *Patient Allergy Information* Window opens.
- 3. Enter additional information, as needed to complete the allergy entry. Once the allergy is added to the Patient Chart, the record is removed from the **Unmapped Portal Allergens** Tab.

Note: The text *Imported from Portal* displays in the *Reaction* Column in the *Allergies* Section of the Patient Chart once the allergy is mapped.

#### **Ignore Portal Allergy Entries**

Allergy additions can also be ignored. To do so:

1. Select the **Ignore Request** Button in the Toolbar, or right-click on the request.

2. Select Ignore Request.

## **Virtual Swipe – Patient Portal Payments**

## **Activating Virtual Swipe**

#### **Parameters**

On the **Portal Settings** Tab, enable the **Move Virtual Card Swipe Payments to Copay Work List** checkbox to move all electronic portal payments to the copay worklist during the closing process.

If the payment is not posted to a specific charge within the time designated by **the Days to Move from Copay Suspense to Unassigned** parameter, at the next closing, the payment will be posted to the oldest balance set to *Patient* responsibility.

Note: This parameter works in conjunction with **Days to Move from Copay Suspense to Unassigned** setting in Suspense Posting Parameters under System Wide Default parameters.

If this setting is enabled, all electronic portal payments will be placed in a Portal Payments batch.

## **Patient Definition**

#### **Patient Section**

When a Portal Account is mapped to a patient from the Patient Portal Workflow and the **Enable Electronic Statements Upon Activation** Parameter on Portal Parameters is activate, the **Electronic Statements** Checkbox on the *Personal* Section of Patient Definition is automatically enabled.

| Pla View Activities Reports | Forms<br>Save & Exit 🚮 Mare | •   Update Ashirew   🔳 d                                                                                                    |            |                  | _                 | _                                                                                                    |      |
|-----------------------------|-----------------------------|----------------------------------------------------------------------------------------------------|------------|------------------|-------------------|----------------------------------------------------------------------------------------------------|------|
| Sectors                     | monto Tanas 13/24/10        | Ph 28 Year Did. Career 1 Salar                                                                                                    | -          | last their: Name |                   | HOL I                                                                                                    |      |
| El Guerretor                | Personal Da                 | ta                                                                                                    |            |                  |                   |                                                                                                    |      |
| illi Sata                   | Montification               |                                                                                                    |            |                  | count Numbers     |                                                                                                    |      |
| Drawing Drawing             | Lastitianer                 | -                                                                                                    | Suffee     |                  | Pradice Id        | 1000 - 101 A. L. M                                                                                                    | 12   |
| in Cated Notes              | Post Name                   | a                                                                                                    | taldelini  |                  | Advant Number     | 8541                                                                                                    |      |
| ill Biling Averts (0)       | Phalatin Sarrai             |                                                                                                    |            |                  | Family Nambers    | t                                                                                                    |      |
| Doureatts (2)               | Philater Name:              |                                                                                                    | 1.         | Pierre Type:     | Cruss Reference:  |                                                                                                    |      |
| M Spieltette Presiden (2)   | E.S. Sarther                | ###-##-\$222 Sax is the                                                                                                    | n (Terrale |                  | Assigned Tai      |                                                                                                    |      |
| Massages (0)                | Street L                    | Concernance of the local diversion of the local diversion of the loc |            | AddressTiglei    | HERE .            | 00000894391                                                                                                    |      |
| IB Tenta (2)                | tivest 2                    |                                                                                                    |            |                  | Other Dr.         | 14                                                                                                    |      |
|                             | 039g1                       | Wednust. Sale.                                                                                                    | 27         |                  | FROMIN PORTIN ED. | 2*1657 (Result)                                                                                                    |      |
|                             | Dy Cade                     | Balles Causeley:                                                                                                    | 4          |                  |                   | C Electronic Statements                                                                                                    |      |
|                             | Torne Phane:                | Prefamenenc                                                                                                    | Same Dala  | atad e           | eneral Mormaco    | A state of the second second s | 101  |
|                             | iliterk Phana:              | ( ) · Diversion                                                                                                    |            |                  | Providing MCI     | (NI) WO KINERT REWED NO                                                                                                    | 14   |
|                             | Sther Photo:                | (#18)222-3452 Basep Tope                                                                                                    |            | · Use Type:      | KORIWING MDI      |                                                                                                    |      |
|                             | Birth Cialac                | 11/24/1976 · 28 Year Dis                                                                                                    |            |                  | Primary Care Mon  |                                                                                                    |      |
|                             | Status:                     | Normal m                                                                                                    |            |                  | Location          | AWORDBEDOMEJETD DELEDE                                                                                                    | 91   |
|                             | Warmal:                     | Single (m)                                                                                                    |            |                  | F-soler and seat  | SANDRA, FONTANEZ BM (MERLI) LAN                                                                                                    | 0.04 |

#### **Inquiry Section**

Virtual Swipe payments display in *yellow* in the *Inquiry* Section of Patient Definition.

## **Posting Virtual Swipe Payments**

Payments collected with Virtual Swipe are sent to a batch suspended payment batch.

To view the batch in order to post the payments, filter the Posting Area to batches created by Services.

| VantenDr for N      | APREMAN INFERCAL CLINE (Unit: SURVICES) |            |                   | _                   | -             | -            | -               |                      | <br>    |
|---------------------|-----------------------------------------|------------|-------------------|---------------------|---------------|--------------|-----------------|----------------------|---------|
| i file Definition I | Dention Reports Artice Window Hap       |            |                   |                     |               |              |                 |                      |         |
| i 🗮 ( 🌩 Back '      | •                                       | iena • 🔁 a | larget   @ Faire  | eriti/kdjummets   🥃 | Varify Totals | Casing falls | (in terms) C    |                      |         |
| Office              | All Batches for SERVICES +              | irges clas | annie Pay Januare | rice Adj Palant Pa  | Perantial In  | Anda Dava    | me Cig. Texasie | Pay Batch Completion | Posting |
| My Desktop          | E Beches Dr                             | 100        | 1.1               | 1.00                | 1 10          | 1.18         | 10              | 1.0                  |         |
| 10                  | C Partis Balance                        | 6.00       | 0.00              | 1.01 0.1            | 0.00          | 0.00         | 6.60            | 0.00                 |         |
| Patrick City        |                                         |            |                   |                     |               |              |                 |                      |         |
| (mm)                |                                         |            |                   |                     |               |              |                 |                      |         |
|                     |                                         |            |                   |                     |               |              |                 |                      |         |
| Apparente           |                                         |            |                   |                     |               |              |                 |                      |         |
| 10                  |                                         |            |                   |                     |               |              |                 |                      |         |
| Pass                |                                         |            |                   |                     |               |              |                 |                      |         |
| 80                  |                                         |            |                   |                     |               |              |                 |                      |         |
| Poteses             |                                         |            |                   |                     |               |              |                 |                      |         |
| 1                   |                                         |            |                   |                     |               |              |                 |                      |         |
| Posting             |                                         |            |                   |                     |               |              |                 |                      |         |
| n In                |                                         |            |                   |                     |               |              |                 |                      |         |
| HospitalRounds      |                                         |            |                   |                     |               |              |                 |                      |         |
| 63                  |                                         |            |                   |                     |               |              |                 |                      |         |
| Distance -          | filter Cas                              | 1          |                   |                     |               |              |                 |                      |         |
| Tana Making         | 1                                       |            |                   |                     |               |              |                 |                      |         |
| Aclastics           |                                         |            |                   |                     |               |              |                 |                      |         |
| offer               |                                         |            |                   |                     |               |              |                 |                      |         |
| Charts              |                                         |            |                   |                     |               |              |                 |                      |         |
| Active              |                                         |            |                   |                     |               |              |                 |                      |         |
|                     |                                         |            |                   |                     |               |              |                 |                      |         |
| d Tasks             | A Menaners A December                   |            |                   |                     |               |              |                 |                      |         |

## **Virtual Swipe Reports**

#### **Financial**

#### **Card Payment Errors**

The *Card Payment Errors* report displays credit card payments that did not successfully process by date range.

## **Broadcast Messaging**

The Patient Portal allows the practice to send Broadcast e-mail messages to a list of patients.

Two types of broadcast messages can be sent:

*E-mail* Broadcast Messages can be received by any patient that has an e-mail address listed in Patient Definition. <u>These messages are unsecured (standard</u> <u>e-mail).</u>

Note: It is important not to send any clinical data via the e-mail broadcast.

 Secure Communication Broadcast Messages can only be received by patients with Patient Portal Accounts. <u>These are secured e-mails</u>. Patient who receive the Secure Communication Broadcast Message receive an e-mail stating that they have a message waiting on their Patient Portal Account. The patient must then log into his/her Patient Portal to view the Broadcast MessageSet-Up In order to utilize the Broadcast Messaging Facility, Message Templates must be created on the practice's customized Portal website. These templates contain the contents (body) of the e-mail.

Once created on the practice's Portal website, the Message Templates are available for selection when sending a Broadcast Message through the Meridian Broadcast Message Facility.

Note: Message Templates should not contain any *Variables* that are available on practice's Portal website.

## **Generating the Broadcast Message Recipient List**

To begin the Broadcast Message process, a list of patients to send the message to must be generated by creating a query.

To access the Broadcast Messaging Facility, select the **Broadcast Messaging** Icon from the *Activities* Section of the Navigation Pane. The *Broadcast Messaging* Area opens.

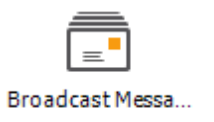

#### Accessing the Query Facility

To begin creating the list of patients, select the **Patient Query** Button in the Toolbar. The *Clinical Patient Query* Window opens.

| linical Pat<br>se this form to c | ent Quer<br>onduct clinical | y<br>queries on pa | atient data.  |                 |  |  |
|----------------------------------|-----------------------------|--------------------|---------------|-----------------|--|--|
|                                  | Retrieve p                  | atients with       | the following | g clinical data |  |  |
| Add Item                         |                             |                    |               |                 |  |  |
| Edit Item                        |                             |                    |               |                 |  |  |
| Remove Item                      |                             |                    |               |                 |  |  |
| NOT                              |                             |                    |               |                 |  |  |
| AND / OR                         |                             |                    |               |                 |  |  |
| * *                              |                             |                    |               |                 |  |  |
| Add Group                        |                             |                    |               |                 |  |  |
| lemove Group                     |                             |                    |               |                 |  |  |
| Add Query                        |                             |                    |               |                 |  |  |
|                                  | Query                       |                    |               |                 |  |  |
|                                  | Name:                       | Unsaved a          | ad hoc query  |                 |  |  |

#### **Generate a Query**

1. Select the **Add Item** Button. The *Clinical Query Item* Window opens.

| <u>//</u>                                                          |                     | ×                        |
|--------------------------------------------------------------------|---------------------|--------------------------|
| Clinical Query Item<br>Use this form define an item to be added to | o a clincial query. |                          |
| Item Type                                                          |                     |                          |
| Data Source:                                                       |                     |                          |
| Item Criteria                                                      |                     |                          |
| Actin Chieria                                                      |                     |                          |
|                                                                    |                     |                          |
|                                                                    |                     |                          |
|                                                                    |                     |                          |
|                                                                    |                     |                          |
|                                                                    |                     |                          |
|                                                                    |                     |                          |
|                                                                    |                     |                          |
|                                                                    |                     |                          |
|                                                                    |                     |                          |
|                                                                    |                     |                          |
|                                                                    |                     |                          |
|                                                                    |                     |                          |
|                                                                    |                     |                          |
|                                                                    |                     | <u>QK</u> <u>C</u> ancel |

- 2. Select an item from the **Data Source** Dropdown.
- 3. Select the information in the *Item Criteria* Section you wish to query by selecting the checkboxes.
- 3. When finished, click the **OK** Button to return to the *Clinical Patient Query* Window.
- 4. To run the defined query, select the **Process** Button. The *Patient Query List* Window will display with the qualifying patients listed.

#### Editing a Query

**Edit an Item** – Highlight the item in the *Retrieve patients with the following clinical data* List Box and then select the **Edit Item** Button.

**Remove an Item** – Highlight the item in the *Retrieve patients with the following clinical data* List Box and then select the **Remove Item** Button.

**Exclude an Item** – To exclude a selected item from the query, highlight the item in the *Retrieve patients with the following clinical data* List Box and then select the **Not** Button.

**Combine Items** – To combine items when searching, highlight the item in the *Retrieve patients with the following clinical data* List Box and then select the **AND** / **OR** Button.

**Group Items -** If you would like to manually add a group before adding an item, select the **Add Group** Button.

• To remove a group from the query, highlight the group in the *Retrieve* patients with the following clinical data List Box and then select the **Remove Group** Button.

#### Save a New Query

To save a new query:

1. Select the **Save As** Button. The *Query Name* Window opens.

| Query Na       | me              |
|----------------|-----------------|
| Define the nan | ne of the query |
| Parameters     |                 |
|                |                 |
| Name           |                 |

2. Enter a name for the query and then click the **OK** Button.

#### Save an Existing Query

To save any changes you've made to an existing query:

1. Select the **Save** Button. The *Patient Query Message* Window displays notifying you that your changes have been saved.

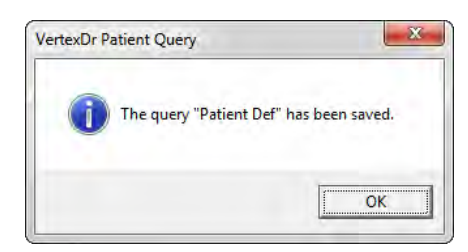

2. Click the **OK** Button to exit the *Patient Query* Window.

## Load a Saved Query

To open a saved query:

1. Select the **Load** Button. The *Research Query Table* Window opens.

| 🔽 VertexDr Clinical Q                                        | uery Table                       |        | _       |                     |        | 23   |
|--------------------------------------------------------------|----------------------------------|--------|---------|---------------------|--------|------|
| Clinical Query<br>This table contains all<br>Search by Name: | Table<br>of the clinical queries | saved. |         |                     | Search |      |
| Name                                                         |                                  | Desc   | ription |                     |        |      |
| Appt Rem                                                     |                                  |        |         |                     |        |      |
| diabeticstudy                                                |                                  |        |         |                     |        |      |
| Pauent Der                                                   |                                  |        |         |                     |        |      |
|                                                              |                                  |        |         | In <u>a</u> ctivate | Select | Exit |
| Clincial Queries locate                                      | d                                |        |         |                     |        |      |

2. Highlight the desired query and click the **Select** Button. The defined query will populate in the *Retrieve patients with the following clinical data* List Box.

**Inactivate a Saved Query** 

To Inactivate a saved query:

1. Select the **Load** Button. The *Research Query Table* Window opens.

| VertexDr Clinical Query Table                                                     | · · · · · · · · · · · · · · · · · · · |                                    | 2    |
|-----------------------------------------------------------------------------------|---------------------------------------|------------------------------------|------|
| Clinical Query Table<br>This table contains all of the clinica<br>Search by Name: | l queries saved.                      | Sear                               | ch   |
| Name                                                                              | / Description                         |                                    |      |
| Appt Rem<br>diabeticstudy                                                         |                                       |                                    |      |
| Patient Def                                                                       |                                       |                                    |      |
|                                                                                   |                                       |                                    |      |
|                                                                                   |                                       |                                    |      |
|                                                                                   |                                       |                                    |      |
|                                                                                   |                                       | _                                  |      |
|                                                                                   |                                       | In <u>a</u> ctivate <u>S</u> elect | Exit |
| S Clincial Queries located                                                        |                                       |                                    |      |

## vertexdr.com

a MERIDIAN MEDICAL MANAGEMENT company

2. Highlight the desired query and then click the **Inactivate** Button. The *Inactivate Query* Window opens.

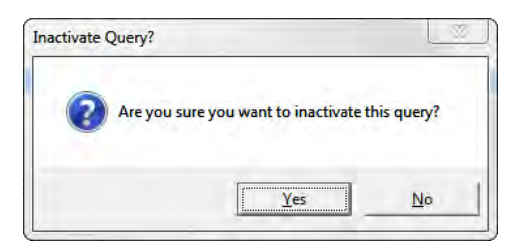

3. Select the **Yes** Button to confirm the deletion, select the **No** Button to cancel the delete request or select the **Cancel** Button.

## Sending the Broadcast Message

After generating the query, the Recipient List populates in the *Broadcast Messaging* Window.

| VertexDr for VI          | ERTEX SP4 (U  | ser: CCHIT)      |             | _               | 100        | 1000               | States of the   | SMC.          | "To said       | 1        |            | _        |          | - 0             | x        |
|--------------------------|---------------|------------------|-------------|-----------------|------------|--------------------|-----------------|---------------|----------------|----------|------------|----------|----------|-----------------|----------|
| File Definition C        | Operations Re | ports Window Hel | p           | -               |            |                    |                 |               |                | _        |            |          |          |                 |          |
| 1 🗮   🚧 <u>B</u> ack 🔸   | • • • •       |                  | ew + Q P    | atient Search - | View Ch    | art   🤱 Patient Qu | ery 📄 Send Broa | dcast Message | 🙁 Remove Patie | nts      |            |          |          |                 |          |
| Activities               | Viev          | v Portal Patie   | nts Only    |                 |            |                    |                 |               |                |          |            |          | Broa     | dcast Messagii  | ng ×     |
| 1 ×                      | 2 patients :  | selected         |             |                 |            |                    |                 |               |                |          |            |          |          |                 |          |
|                          | Account       | AccountString    | Action      | ActiveBalance   | ActiveCase | Address            | Address1        | Address2      | AddressType    | Age      | BirthDate  | City     | ClientId | CompleteAddress | ; Countr |
| Orders                   | 388           | 388-1            | Update      | 0               | 0          | 1023 Holiday Rd    | 1023 HOLIDAY    |               | Unknown        | 35 Years | 07/17/1980 | HARTFORD | 1        | Qatest Testing  |          |
| 45                       | 333           | 333-1            | Update      | 0               | 0          | 835 Bloomfield     | 835 BLOOMFIE    |               | Unknown        | 63 Years | 05/26/1952 | WINDSOR  | 1        | Esther Johnson  |          |
| Routing                  |               |                  |             |                 |            |                    |                 |               |                |          |            |          |          |                 |          |
| Refill Requests          |               |                  |             |                 |            |                    |                 |               |                |          |            |          |          |                 |          |
| A Results In Europa      |               |                  |             |                 |            |                    |                 |               |                |          |            |          |          |                 |          |
| Kesuits in Suspe         |               |                  |             |                 |            |                    |                 |               |                |          |            |          |          |                 |          |
| Review<br>Transcriptions |               |                  |             |                 |            |                    |                 |               |                |          |            |          |          |                 |          |
| 業                        |               |                  |             |                 |            |                    |                 |               |                |          |            |          |          |                 |          |
| Clinical Research        |               |                  |             |                 |            |                    |                 |               |                |          |            |          |          |                 |          |
| =                        |               |                  |             |                 |            |                    |                 |               |                |          |            |          |          |                 |          |
| Broadcast Messa          |               |                  |             |                 |            |                    |                 |               |                |          |            |          |          |                 |          |
| Activities               |               |                  |             |                 |            |                    |                 |               |                |          |            |          |          |                 |          |
| Office                   | 4             | (11)             |             |                 |            |                    |                 |               |                |          |            |          |          |                 |          |
| Charts                   |               |                  |             |                 |            |                    |                 |               |                |          |            |          |          |                 |          |
| Active                   | -             |                  |             |                 |            |                    |                 |               |                |          |            |          |          |                 |          |
| 3 Messages               | 2 Tasl        | (5               | 12 Active ( | Orders          |            |                    |                 |               |                |          |            |          |          |                 |          |

The Recipient List contains all patients that met the selected criteria AND have an e-mail address listed on the *Personal* Section of Patient Definition.

#### **Editing the Recipient List**

Depending on the nature of the Broadcast Message, the list may need to be further refined to only include patients with Portal IDs. To do this, select the **View Portal Patients Only** Checkbox.

To select the patients to receive the Broadcast Message:

1. Hold down the **Ctrl** Key.

- 2. While holding down the **Ctrl** Key, click on each patient to be sent a message; or click on the first patient, then hold down the **Shift** Key and click on the last patient. All patients in between the first and last patients clicked will highlight.
- 3. If certain patients should not be sent the Broadcast Message, select those patients using either the **Ctrl** Key or the **Shift** Key Function and then select the **Remove Patients** Button. The selected patients will be removed from the Recipient List.

#### Sending the Broadcast Message

1. Once the desired patients have been selected, click the **Send Broadcast Message** Button. The *Portal Templates* Window opens displaying the Message Templates which were defined on the practice's Portal website.

| Portal Electronic Messaging Te<br>This table contains all of the electronic messag | mplates<br>ing templates available on the patient portal. |                 |
|------------------------------------------------------------------------------------|-----------------------------------------------------------|-----------------|
| Template Name                                                                      | Template Type                                             |                 |
| Heart Surgery                                                                      | PreOpQuestions                                            |                 |
| Drug Recall                                                                        | PatientEducation                                          |                 |
| Flu Shots                                                                          | Other                                                     |                 |
| Justin Template                                                                    | Other                                                     |                 |
|                                                                                    |                                                           |                 |
|                                                                                    | Select                                                    | Canc <u>e</u> l |

2. Highlight the desired Message Template and then click the **Select** Button. The Message Template is displayed.

| VertexDr Porta                                     | Message Template Definition                                                                               | ×              |
|----------------------------------------------------|----------------------------------------------------------------------------------------------------|----------------|
| Portal Mess                                        | age Template Definition<br>ast message template from your portal.                                         |                |
| lu Shots                                           |                                                                                                    |                |
| Template type                                      | Other                                                                                                    |                |
| We would<br>intersted p<br>Sincerely,<br>The Docto | like to invite you to recieve a complementary Flu Shot. If youre<br>lease stop by the office<br>rs office | E              |
|                                                    |                                                                                                    |                |
| lessage Setting                                    | 5                                                                                                    |                |
| Subject:<br>Delivery Mode:                         | Email                                                                                                    |                |
|                                                    | <u>o</u> k                                                                                                | <u>C</u> ancel |

- 3. The template cannot be changed here, but a subject may be entered in the *Subject* Field.
- 4. Select the type of message to be sent from the **Delivery Mode** Dropdown.
  - E-Mail the Broadcast Message will be sent via a standard, <u>unsecured</u> e-mail message. This option can be used for patients both with and without a portal account.
  - Secured E-Mail the Broadcast Message will be sent to the patient's Patient Portal Account. The patient will receive an e-mail asking them to log into their portal account to retrieve the message.

Note: A message stating that the practice will hold a flu clinic on a specific date is a good example of a message which can be sent via the E-Mail Delivery Mode. A message telling the patient the results of a test, however, is best sent via the Secured E-Mail Delivery Mode.

- 5. Select the **OK** Button to confirm the **E-Mail Delivery Mode**. A message box opens.
- Select the Yes Button to continue sending the Broadcast Message. Select the No Button to cancel the delivery and return to the *Message Template* Window.

7. After sending the Broadcast Message, a confirmation window opens stating that the message has been sent. A copy of the message is also added to the *Correspondence* Section of each recipient's Patient Chart.

Note: Depending on how many recipients the message was sent to, it may take a few moments to send the message. <u>Do not navigate away from the *Broadcast Messaging* Area until you receive the *Confirmation* Window.</u>

# **Bidirectional Messaging**

The Bidirectional Messaging feature allows patients with active Portal accounts to communicate with the Practice. There are two (2) types of bidirectional messages:

- 1. *Ask the Staff* These messages are generated by the patient on the Portal and are then sent to an assigned user's inbox within the *Messaging* Area.
- Standard Communication These messages are generated by the VertexDr Practice Suite when a Portal requested appointment is either denied or scheduled. The patient can reply to these appointment messages on the Portal. The response is sent to an assigned user or role. These messages are labeled with "Patient Portal" in parenthesis after the subject.

## Items to Take Note Of

- When responding to messages generated from the Patient Portal, the **Attach** Button is not available.
- When replying to messages generated from the Portal, the *Subject* Field will need to be re-entered. For ease of use for the patient, try to keep the new subject similar to the original subject.
- Ask the Staff Messages are limited to a maximum of four (4) messages. For example:
  - 1. The patient sends a message to the practice.
  - 2. A user at the practice responds to the message (Remember to re-enter the subject!).
  - 3. The patient responds to the second message.
  - 4. A user at the practice responds to the third message. Following this message, no further messages can be sent.

Note: There is no limit to the number of *Standard Communication* Messages that can be sent.

## **Setting up Bidirectional Messaging**

Bidirectional messages are set up on the **Electronic Messaging** Tab in Portal Parameters. For more information on setting up this feature, reference the *Parameter Settings* Section of this manual.

# **Portal Set-Up**

## **My Desktop Configuration**

The *My Desktop* Window can be configured to display links to various areas of the software that pertain to the user who is currently logged in.

Patient Portal Appointment Requests and Patient Portal Changes are also available.

#### **Add Desktop Items**

To add these items to the desktop:

 Select Edit from the Toolbar and then select Desktop Configuration. The Desktop Configuration Window displays. The Available Items List Box displays all of the items that the user can add to their desktop. The Assigned Items List Box displays the items which are currently displayed on the users desktop.

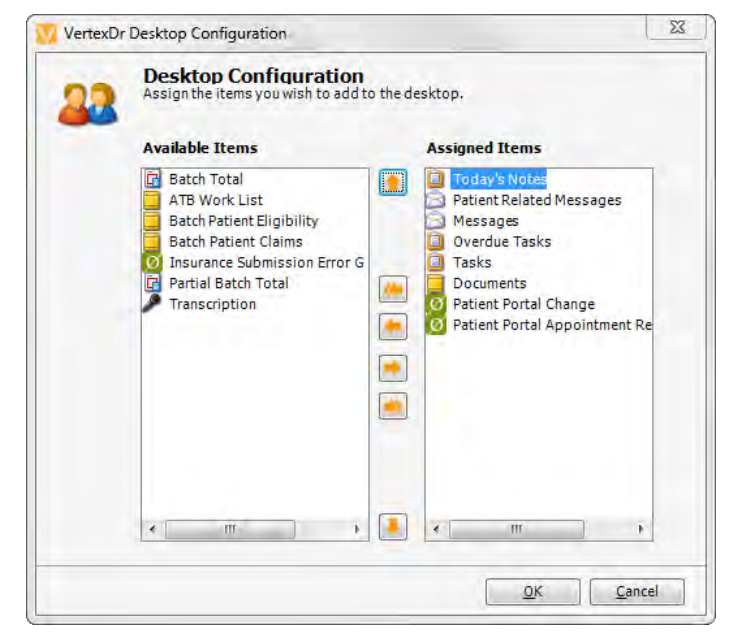

- 2. To add an available item to the *Assigned Items* List Box, highlight the item and then click the **Single Right Arrow** Button.
- 3. To add all available items to the *Assigned Items* List Box, select the **Double Right Arrows** Button.
- 4. When finished, select the **OK** Button to save the changes.

#### **Remove Desktop Items**

- 1. To un-assign and item, highlight the item in the *Assigned Items* List Box and then select the **Single Left Arrow** Button.
- 2. To un-assign all items, select the **Double Left Arrows** Button.
- 3. When finished, select the **OK** Button to save the changes.

#### **Parameter Settings**

Anytime a new document or Portal user is added to the Suite, you will need to link this to the Portal Parameters. This will not be set automatically.

# To access the Patient Portal Workflow Parameters settings, select *Definitions*, *Parameters*, *Third Party Settings*, and then *Portal Settings*. This will open the *Portal Settings* Window.

Note: Many of the areas covered in this section will be set up prior to the practice going live with the Patient Portal. If there are any questions or concerns, please contact Support before changing Portal Settings.

#### **Third Party Settings**

#### **Portal Settings**

The **Portal Settings** Tab houses the identifying information which allows your practice's customized website to interface with the Patient Portal. The following sections detail the information contained within the **Portal Settings** Tab.

| VertexDr Portal Setting                           | gs                        |                       |               |              |                            | 23                       |
|---------------------------------------------------|---------------------------|-----------------------|---------------|--------------|----------------------------|--------------------------|
| Portal Settings Portal Tra                        | insactions                | Portal Form/Documer   | nt Mapping    | Staff Mappir | Messaging Templates        | Electronic Messaging < 🔉 |
| Portal Interaction<br>Specify the settings for Po | n Settin<br>ortal interac | gs<br>tion.           |               |              |                            |                          |
| Medfusion Portal Settir                           | ngs                       |                       |               |              |                            |                          |
| Information provided by N                         | Medfusionu                | poninitial setup.     |               |              |                            |                          |
| User Name:                                        | 28Origin                  | MedicalClinicQA11597  | ]             |              |                            |                          |
| Password:                                         | LI2CW1                    | uVwXvDUAVWXpL6        |               |              |                            |                          |
| Practice ID:                                      | 11597                     |                       | ]             |              |                            |                          |
| Practice ID GUID:                                 | c4d4965                   | 0-f987-4ab2-b0ec-d02  | 2e83838b1     |              |                            |                          |
| Host ID:                                          | demo.m                    | edfusion.net          |               |              |                            |                          |
| Default Staff ID:                                 | 25116                     |                       |               |              |                            |                          |
| IntEngine ID:                                     | 14549                     |                       |               |              |                            |                          |
| App Token:                                        | preprdI⊦                  | 1GOriginEMRgeAppToke  | en 🛛          |              |                            |                          |
| Medfusion Url:                                    | http://de                 | emo.medfusion.net/wel | bservices/m   | edfusion     |                            |                          |
| MedfusionIntEngine U                              | rl: https://o             | lemo.medfusion.net/we | ebservices/ir | ntengine     |                            |                          |
| Default Document Typ                              | e: Portal D               | ocuments              |               | -            |                            |                          |
| (P                                                | rovided af                | ter generating a new  | w User.)      |              |                            |                          |
|                                                   | Test Conne                | ction                 |               |              |                            |                          |
| Enable Electronic Pa                              | ayment an                 | d Statements          |               |              |                            |                          |
| Medfusion Portal Proce                            | sses                      |                       |               |              |                            |                          |
| Designate when to start                           | t the proces              | ses.                  |               |              |                            |                          |
| Initial Member Map                                | (For existin              | g Medfusion Clients O | nly)          |              |                            |                          |
| 0                                                 | Stopped                   | 🔘 Start 🛛 🔘 Comple    | ted           |              |                            |                          |
| Auto-Invite and Demographic Retrieval             |                           |                       |               |              |                            |                          |
| ٩                                                 | On () Or                  | ff                    | _             | _            |                            |                          |
| V                                                 | Override a                | and Send Auto-Invites | a hi sa       | Allow Porta  | l to Update Guarantor Info | ormation                 |
| V                                                 | j overnde a               | ing Kerneve Demogra   | philes        |              |                            |                          |
|                                                   |                           |                       |               |              |                            |                          |
|                                                   |                           |                       |               |              |                            |                          |
|                                                   |                           |                       |               |              |                            | OK <u>C</u> ancel        |
|                                                   |                           |                       |               |              | (inner                     |                          |

#### Medfusion Portal Settings

- User Name, Password, and Practice ID Fields These fields are your practice's identifying names and number with Medfusion. These numbers will be provided by Medfusion during the initial implementation process.
- *Default Staff ID* Field This field is generated automatically when your practice's website is registered with Medfusion.
- IntEngine ID Field Identifies your practice's interface between Medfusion and the Patient Portal.

- **Default Document Type** Defines the default document type that will be selected when a Medfusion custom form imports into VertexDr Manager.
- The **Test Connection** Button allows for the connection between the Patient Portal and Medfusion to be tested during the implementation process.

#### Medfusion Portal Processes

The *Medfusion Portal Processes* Section determines how your patients will receive Patient Portal invitations.

#### Initial Member Map

If your practice was active with Medfusion prior to activating the Patient Portal, the *Initial Member Map* Area will allow you to integrate your existing Medfusion Portal patients with the Patient Portal.

Note: This area will be grayed out and the **Completed** Radio Button will be selected once the integration process has completed.

#### Auto-Invite and Demographic Retrieval

The **Auto-Invite and Demographic Retrieval** Checkbox will ensure that once a patient has been registered, an e-mail invitation will be sent to the patient requesting they join the Patient Portal. When the practice first goes live with the Patient Portal, this setting will send the initial mass invitation to all patients with an e-mail address listed.

#### Portal Form/Document Mapping Tab

The **Portal Form/Document Mapping** Tab is used to link Medfusion custom forms that are created by the patient using the Portal to a document type in VertexDr Manager.

When the form is filled out on the Portal, this is the Document Type that will be listed under in the *Documents* Section of the Patient Chart.

Note: The Document Type needs to be defined as either **Clinical** or **All** in Document Type Definition.

| rtal Settings             | Portal Transactions                          | Portal Form/Document Mapping | Staff Mapping | Messaging Templates | Electronic Messaging | < |
|---------------------------|----------------------------------------------|------------------------------|---------------|---------------------|----------------------|---|
| ortal Int                 | eraction Settin                              | <b>gs</b><br>ttion.          | 100           |                     |                      |   |
| ortal Form/<br>Map a docu | EMRge document ty<br>ment type to a Portal I | <b>rpe</b><br>Form           |               |                     |                      |   |
| Published                 | Title                                        | / Form Type                  | Doc           | ument Type          |                      |   |
|                           | Health History                               | Custom Forn                  | n Port        | al Documents        |                      |   |
|                           |                                              |                              |               |                     |                      |   |
|                           |                                              |                              |               |                     |                      |   |
|                           |                                              |                              |               |                     |                      |   |
|                           |                                              |                              |               |                     |                      |   |
|                           |                                              |                              |               |                     |                      |   |
|                           |                                              |                              |               |                     |                      |   |
|                           |                                              |                              |               |                     |                      |   |
|                           |                                              |                              |               |                     |                      |   |
|                           |                                              |                              |               |                     |                      |   |
|                           |                                              |                              |               |                     |                      |   |
|                           |                                              |                              |               |                     |                      |   |
|                           |                                              |                              |               |                     |                      |   |
|                           |                                              |                              |               |                     |                      |   |
|                           |                                              |                              |               |                     |                      |   |
|                           |                                              |                              |               |                     |                      |   |
| Refresh av                | ailable portal docun                         | nent types.                  |               |                     |                      |   |
| Refresh P                 | ortal Forms                                  |                              |               |                     |                      |   |
|                           |                                              |                              |               |                     |                      |   |
|                           |                                              |                              |               |                     |                      |   |
|                           |                                              |                              |               |                     |                      |   |
|                           |                                              |                              |               |                     |                      |   |

The checkmark in the *Published* Column indicates that the document is visible on the Patient Portal for patients to access and complete.

- If there are no document types listed or a document is missing from the *Portal Form/Vertex Dr document type* Section, click the **Refresh Portal Forms** Button. This will download any new form types that have been created on the portal.
- 2. Once the Portal form types have been downloaded, double-click the document that needs to be linked. This opens the *Portal Custom Form Setup* Window.
- 3. From **Document Type** Dropdown, select the Document Type in the system that corresponds to the selected Medfusion custom form.

| Portal Custom<br>Set the document type               | Form Setup<br>e and map it to the patient's chart. |   |
|------------------------------------------------------|----------------------------------------------------|---|
| Custom form name:<br>Custom form type:<br>Published: | Health History<br>Custom Form<br>Custom form type  |   |
| Document Type:<br>Appointment Type:                  | Portal Documents                                   | T |
| Allow Charting:                                      | Map to Chart                                       |   |

- 1. The **Appointment Type** selected from the Dropdown will become the Encounter Type if this document is to be used with the Medcin Integration Feature.
- 2. Selecting the **Allow Charting** Checkbox will make this document available for the Medcin Integration Feature.
- 3. Once the **Allow Charting** Checkbox is selected the **Map to Chart** Button will become available. This button will open the *Custom Form-to-Medcin Map* Window.

Note: In general, setting up these items will be handled by VertexDr Healthcare Solutions during implementation. Please contact Support before making changes in this area.

4. When finished, click the **OK** Button to exit the *Portal Custom Form Document Type* Window.

#### Staff Mapping Tab

The **Staff Mapping** Tab shows a listing of the office staff members that are registered on the *Patient Portal*.

From this section, staff registered on the Portal can be matched to users or roles that exist in the Suite application.

Note: Every provider must have a Portal account and be linked to that account in this area. Only linked providers will be available for patients to select as *Preferred Providers* when sending appointment requests and demographic changes through the portal.

| ortal Ir<br>becify the s<br>ortal Staff<br>Map the u<br>Active | teraction Setting<br>settings for Portal interact<br>F/EMRge Staff Map<br>isers set up at the Portal<br>Portal User Name | <b>JS</b><br>ion.<br>with users on EMRge. |                           |          |             |
|----------------------------------------------------------------|----------------------------------------------------------------------------------------------------|-------------------------------------------|---------------------------|----------|-------------|
| Map the u<br>Active                                            | <b>f/EMRge Staff Map</b><br>Isers set up at the Portal<br>Portal User Name                                               | with users on EMRge.                      |                           |          |             |
| Map the u<br>Active                                            | isers set up at the Portal<br>Portal User Name                                                                           | with users on EMRge.                      |                           |          |             |
| Active I                                                       | Portal User Name                                                                                                    |                                           |                           |          |             |
|                                                                |                                                                                                    | / Email                                   | Туре                      | Attached | SecondaryAt |
| -                                                              | MD Aidan Massaro                                                                                                    | none@none.com                             | Physician                 | Provider | User        |
|                                                                | MD Doctor Two                                                                                                    | none@none.com                             | Physician                 | User     |             |
| -                                                              | QA Sandra Smith                                                                                                    | Sandra.Fontane                            | Practice Administrator    | User     |             |
| ~                                                              | Site Admin                                                                                                    | none@none.com                             | Group Site Administrators | User     |             |
|                                                                |                                                                                                    |                                           |                           |          |             |
|                                                                |                                                                                                    |                                           | iu -                      |          |             |
| Refresh<br>Refres                                              | available portal staff m                                                                                                 | embers.                                   |                           |          |             |
|                                                                |                                                                                                    |                                           |                           |          |             |

The **Refresh Portal Staff** Button is used to download a list of office staff members who have security access to the Patient Portal. Once staff members have been downloaded from the portal, they will need to be matched to users in the VertexDr Manager application.

1. Double-click the user to be mapped. The *Portal Staff Mapping* Window opens.

| Portal Staff Map  | <b>ping</b><br>per to a role, user or provider. |
|-------------------|-------------------------------------------------|
| Portal User:      | Site Admin                                      |
| Active:           | Yes                                             |
| 🔽 Set to user     | SW SSIMED                                       |
| F Set to provider |                                                 |
| ☐ Set to role     | +                                               |

2. From the *Portal Staff Mapping* Window check one of the boxes in the *Active* Column indicating whether they are considered a standard **User**, **Provider**, or a **Role**.

Note: Multiple checkboxes cannot be selected.

- **Provider** When an appointment is requested on the portal for a specific provider, this matches the provider on the portal with a provider in the system.
- **User/Role** This option is for bi-directional communication. When a patient selects a user to send a message to on the portal, this is the user that will receive the message in the system.
- 3. From the Dropdowns select the appropriate user, provider or role. Once this has been selected click the **OK** Button. The *Portal Staff Mapping* Window closes allowing for the selection of the next Portal user.

#### Messaging Templates Tab

The **Messaging Templates** Tab houses the Broadcast Message Templates which were created on the practice's Portal site.

| VertexDr Portal Settings                                                                                                    |                              |                                                        |                               | 23             |
|----------------------------------------------------------------------------------------------------|------------------------------|--------------------------------------------------------|-------------------------------|----------------|
| Portal Form/Document Mapping Staff Mapping                                                                                                    | MessagingTemplates           | Electronic Messaging                                   | Locations Errors              | < >            |
| Portal Interaction Settings<br>Specify the settings for Portal interaction.<br>Portal Electronic Messaging Templates<br>View available electronic messaging templates        |                              |                                                        |                               |                |
| TemplateName                                                                                                    | Template                     | еТуре                                                  | Reusabl                       | e              |
| Refresh available messaging templates.<br>Refresh Templates<br>Portal Electronic Messaging Templates<br>Create quick snippets for portal communication<br>Messaging Snippeds | Default Cha<br>15 Set the de | I <b>rt Messaging Templ</b><br>fault template for send | ate<br>ing chart information. |                |
|                                                                                                    |                              |                                                        | <u>0</u> K                    | <u>C</u> ancel |

If no Message Templates are listed, click the **Refresh Templates** Button to download the Message Templates from the Patient Portal.

#### <u>Messaging Snippets</u>

Messaging Snippets are defined messages which can be sent when:

- Confirming that the requested appointment was scheduled.
- Explaining why the requested appointment was denied.

From the *Portal Settings* Window, Messaging Snippets can be defined by selecting the **Messaging Snippets** Button.

To enter a new snippet:

- 1. Click the **Messaging Snippets** Button, the *Portal Message Snippets Table* Window opens.
- 2. The *Portal Messaging Snippets Table* Window lists all currently defined snippets. Click the **Insert** Button to define a new snippet.
- 3. Enter the *Message* and select **Appointment** from the **Message Type** Dropdown.

Note: There are other options in the dropdown, however, they are reserved for future Patient Portal enhancements.

#### **Electronic Messaging Tab**

The **Electronic Messaging** Tab houses the information needed for Bidirectional Messaging.

#### **Electronic Messaging Settings**

Select a user to attach as the "From User" when messages are <u>received</u> from the Patient Portal. Generally, this field should be set to Services Vertex Dr to indicate that it was generated outside of the practice.

#### <u>Ask a Staff Settings</u>

When *Ask a Staff* Messages are received from the Patient Portal, the Practice Suite will attach the selected Message Type to them. Select the appropriate Message Type from the dropdown.

Note: The **Set as Priority (Message)** Checkbox will be available in a later version.

Using the **Direction** and **Recipient** Dropdowns, the Practice can define a user or role to receive Ask a Staff Messages when the patient did not select a recipient.

| 3               |                                                     |                                                    | Meridian                       | Portal Settings        |                      |                  |   |
|-----------------|-----------------------------------------------------|----------------------------------------------------|--------------------------------|------------------------|----------------------|------------------|---|
| Portal Settings | Portal Form/Docu                                    | ment Mapping                                       | Staff Mapping                  | Messaging Templates    | Electronic Messaging | Locations Errors | _ |
|                 | Portal Intera<br>Specify the settings               | ction Setti<br>for Portal intera                   | ings<br>action.                |                        |                      |                  |   |
| -               | Electronic Messag                                   | jing Settings                                      |                                |                        |                      |                  |   |
|                 | From User:                                          | EMRGE SE                                           | g messages de se<br>RVICES     |                        |                      |                  |   |
| 4               | Ask A Staff Settin                                  | igs<br>A Shaff moreon                              | ec are to behave               |                        |                      |                  |   |
|                 | Use a Ta:                                           | sk Type:                                           | Ask A Staff                    | m                      |                      |                  |   |
|                 | Indicate the defau                                  | ult recipient for                                  | messäges missing               | ) routing information. |                      |                  |   |
|                 | Direction:<br>Recipient:                            | Send to Indivi<br>SERVICES, EN                     | dual<br>1RGE                   |                        |                      |                  |   |
|                 | Standard Commu<br>Describe how stan<br>Message Type | nication Setti<br>dard portal mes<br>:: Ask A Staf | ings<br>isages are to beh<br>f | ave.                   |                      |                  |   |
|                 | Annointment Con                                     | omunication                                        |                                |                        |                      |                  |   |
|                 | Describe how app                                    | ointment comm                                      | unications should              | behave.                |                      |                  |   |
|                 | Patients o                                          | an respond to /                                    | Appointment Comr               | munications            |                      |                  |   |
|                 |                                                     |                                                    |                                |                        |                      |                  |   |
|                 |                                                     |                                                    |                                |                        |                      |                  |   |
|                 |                                                     |                                                    |                                |                        |                      |                  |   |
|                 |                                                     |                                                    |                                |                        |                      |                  |   |
|                 |                                                     |                                                    |                                |                        |                      |                  |   |
|                 |                                                     |                                                    |                                |                        |                      |                  |   |
|                 |                                                     |                                                    |                                |                        |                      |                  |   |
|                 |                                                     |                                                    |                                |                        |                      |                  |   |

#### Standard Communication Settings

When *Standard Communication* Messages are received from the Patient Portal, the VertexDr Practice Suite will attach the selected Message Type to them. Select the appropriate Message Type from the **Dropdown** Menu.

Note: The **Set as Priority (Message)** Checkbox will be available in a later version.

#### Locations Tab

Similar to the **Staff Mapping** Tab, the **Locations** Tab links locations listed on the Patient Portal to the practice's Service Locations. Locations must be linked in order for patients to select a *Preferred Location* when requesting appointments and demographic changes.

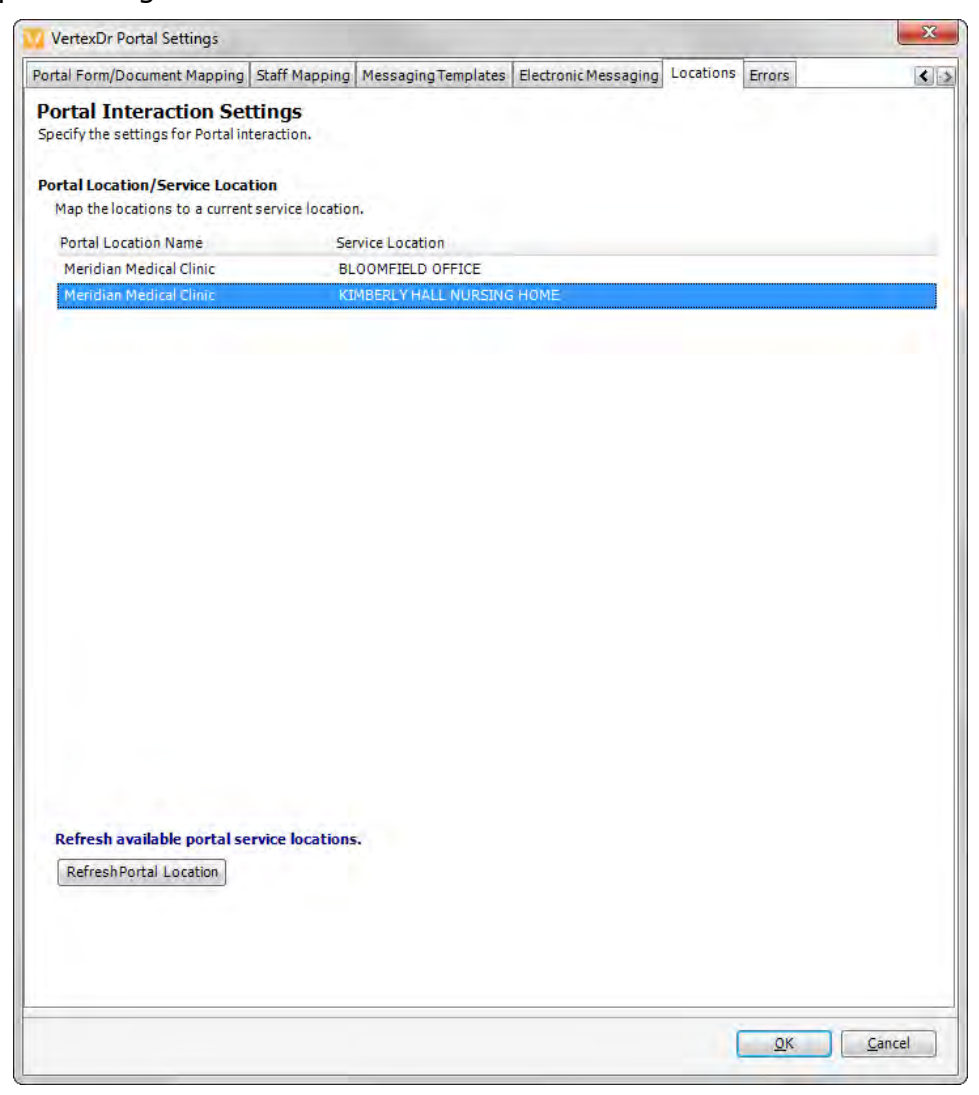

#### **User Securities**

To allow a user to access the Patient Portal:

1. Search for and select the user from the *User Table*.

2. On the *Third Party Addins* Section there are three (3) securities which can be provided to the selected user:

| VertexDr Security Definit                                                                                                    | on                                                                                                    |                                                           |            | 23             |
|----------------------------------------------------------------------------------------------------|----------------------------------------------------------------------------------------------------|-----------------------------------------------------------|------------|----------------|
| Security Definition<br>Define the security setup for                                                                                                    | the specified user.                                                                                                    |                                                           |            |                |
| Sections                                                                                                    | FIRST Consult                                                                                                    |                                                           |            |                |
| UserIdentification<br>System Windows<br>Practice Manager<br>Biller's Desktop<br>Scheduler<br>Collector<br>Reports<br>Fee Table Facility<br>Patient Flow<br>Write-Off Facility<br>Posting<br>Patient Definition<br>Patient Access<br>System/EMRge Functions<br>Prescriptions<br>Patient Medication<br>EMRge<br>EMRge Decorents<br>Mail Merge<br>Clinical Research<br>Audits | MDConsult User Name:<br>MDConsult Password:<br>Medfusion/Patient Portal<br>Allow user to access the Portal<br>Allow user to define Portal Para<br>Allow detachment/deactivate o<br>PBI<br>Allow user to access PBI.<br>PBI URL: | Workflow.<br>Messaging.<br>ameters.<br>f Portal accounts. |            |                |
|                                                                                                    |                                                                                                    |                                                           | <u>o</u> k | <u>C</u> ancel |

- Allow user to access the Portal Workflow This setting will allow the user access to the Patient Portal Workflow Icon in the *Office* Section of the Navigation Pane.
- Allow user to access Broadcast Messaging This setting will allow the user to access the *Broadcast Messaging* Area where Broadcast E-Mail and Secure E-Mail communications can be sent.
- Allow user to define Portal Parameters This setting will allow the user access to Portal Settings.
- 3. When finished, select the **OK** Button to save the changes.

To add Portal items to Desktop Status Bar:

1. Search for and select the user from the *User Table*.

| <ul> <li>Sections</li> <li>UserIdentification</li> <li>System Windows</li> <li>Practice Manager</li> <li>Biller's Desktop</li> <li>Scheduler</li> <li>Collector</li> <li>Reports</li> <li>Peter Table Facility</li> <li>Patient Flow</li> <li>Write-Off Facility</li> <li>Patient Definition</li> <li>Patient Medication</li> <li>Patient Medication</li> <li>Patient Patient Medication</li> <li>Patient Patient Medication</li> <li>Patient Patient Medication</li> <li>Patient Patient Patient Patient Patient Patient Patient Patient Patient Patient Patient Patient Patient Patient Patient Patient Patient Patient Patient Patient Patient Patient Patient Patient Patient Patient Patient Patient Patient Patient Pati</li></ul> | Security Definition<br>Define the security setup for                                                                                                    | the specified user,                                                                                                    |
|----------------------------------------------------------------------------------------------------|----------------------------------------------------------------------------------------------------|----------------------------------------------------------------------------------------------------|
| <ul> <li>UserIdentification</li> <li>System Windows</li> <li>Practice Manager</li> <li>Biller's Desktop</li> <li>Scheduler</li> <li>Collector</li> <li>Reports</li> <li>Fee Table Facility</li> <li>Posting</li> <li>Patient Definition</li> <li>Patient Access</li> <li>System/EMRge Functions</li> <li>Patient Medication</li> <li>Patient Medication</li> <li>Patient Medication</li> <li>Patient Medication</li> <li>EMRge Explorer</li> <li>Third Party Addins</li> <li>EMRge Documents</li> <li>Mail Merge</li> <li>Clinical Research</li> <li>Audio Recorder: Microsoft Scunnt/Mapper</li> <li>In put Volume: Input Volume: Input V</li></ul> | Sections                                                                                                    | Audio Recording                                                                                                    |
|                                                                                                    | UserIdentification<br>System Windows<br>Practice Manager<br>Biller's Desktop<br>Scheduler<br>Collector<br>Reports<br>Fee Table Facility<br>Patient Flow<br>Write-Off Facility<br>Posting<br>Patient Definition<br>Patient Access<br>System/EMRge Functions<br>Prescriptions<br>Patient Medication<br>EMRge<br>EMRge Explorer<br>Third Party Addins<br>EMRge Documents<br>Mail Merge<br>Clinical Research<br>Audits | Audio Recorder:   Audio Input:   Microphone:   Boost   Input Volume:   Audio Playback   Step Size (seconds):   Search Speed:   4   Auto Backspace (seconds)   0   Desktop Desktop Status Bar: Items Show new windows on the task bar. Allow user to access the Infobutton. Allow user to access the patient education resources button. |

2. On the *Vertex Dr Misc* Section select the **Items** Button.

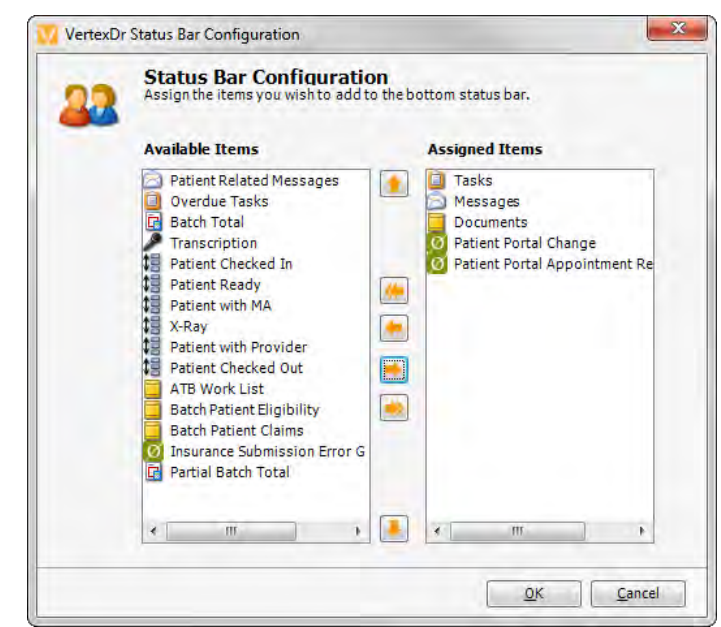

The Status Bar Configuration Window opens.

This window functions similarly to the *Desktop Configuration* Window. For more information, see the *My Desktop Configuration* Section of this manual.

## **Additional Patient Portal Information**

The Patient Portal works in conjunction with web-based Medfusion software.

The purpose of this document is to provide you with detailed information about how to register new patients, update existing patient demographics, and schedule appointments through the VertexDr Practice Suite once the information has been received from your customized website.

For more information about creating, updating, and maintaining a customized website for your practice contact your Medfusion representative.